# cisco.

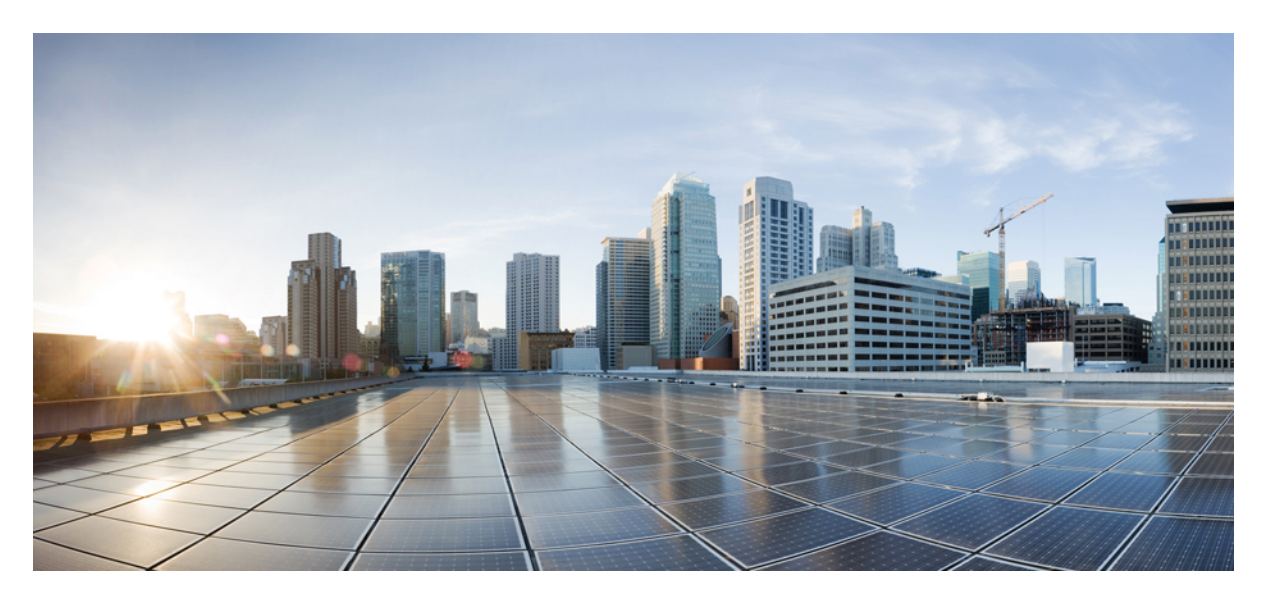

### **Cisco LoRaWAN** プラガブルインターフェイス モジュール設置 および設定ガイド

**初版**:2022年8月4日 最終更新:2023年1月30日

#### シスコシステムズ合同会社

〒107-6227 東京都港区赤坂9-7-1 ミッドタウン・タワー http://www.cisco.com/jp お問い合わせ先:シスココンタクトセンター 0120-092-255 (フリーコール、携帯・PHS含む) 電話受付時間:平日10:00~12:00、13:00~17:00 http://www.cisco.com/jp/go/contactcenter/ © 2023 Cisco Systems, Inc. All rights reserved.

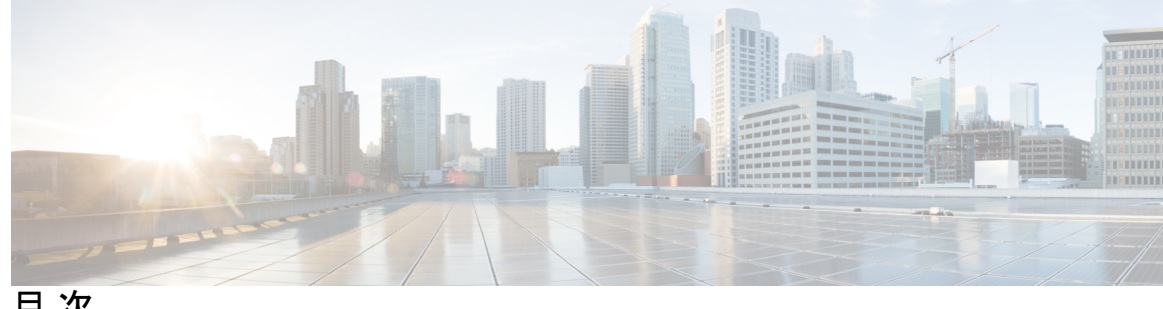

目次

第1章

P-LPWA-XXX プラガブルモジュールの取り付け 1 Cisco LoRaWAN プラガブルモジュールの概要 1 注意事項と制約事項 3 GPS チャネル計画 4 P-LPWA-XXX プラガブルモジュールの取り付け 7 IR1101 での導入シナリオ 8 配置に基づくインベントリの詳細 10 Cisco LoRaWAN プラガブル インターフェイス モジュールの LED 11 サポートされるアンテナおよび RF アクセサリ 13

第2章 プラガブルモジュールの設定 15

### LPWA インターフェイス設定 15 共通パケットフォワーダの設定手順 16 デフォルト設定 17 WebUIを使用したインターフェイスの設定 17 LoRa テクノロジー向けの共通パケット フォワーダ アプリケーション ホスティング 20 IOx の有効化 21 レイヤ3データポートへの VirtualPortGroupの設定 21 アプリケーション ネットワーキングの設定 23 アプリケーション ライフサイクル管理 24 アプリケーションホスティング コンフィギュレーションの確認 25

LoRa テクノロジー向けの Actility パケット フォワーダ アプリケーション ホスティング 26 IOx の有効化 27

レイヤ3データポートへの VirtualPortGroup の設定 28

アプリケーション ネットワーキングの設定 29 アプリケーション ライフサイクル管理 30 アプリケーション ホスティング コンフィギュレーションの確認 31 サンプル実行コンフィギュレーション 33 debug コマンド 38

<sup>第 3 章</sup> LoRaWAN プラガブル インターフェイス モジュールの規制および適合情報 41

関連資料 42

取り付けに関する警告と注意文 42

防爆標準規格およびマーキングの文字列 43

EMC 情報 44

FCC のクラス A 通知 44

OEM 警告文(モジュール) 44

適用される FCC 規則のリスト 45

追加テスト、Part 15 Subpart B の免責事項 45

カナダ産業省 45

カナダのコンプライアンスステートメント 45

欧州共同体、スイス、ノルウェー、アイスランド、およびリヒテンシュタイン 46

EU 指令 2014/53/EU に関する適合宣言 46

RF 被曝に関する適合宣言 48

RF 被曝 48

このデバイスの、電波への暴露の国際的ガイドラインへの準拠 49

このデバイスの、電波への暴露の FCC ガイドラインへの準拠 49

FCC 被曝に関する宣言 49

このデバイスの、電波への暴露に対するカナダ産業省のガイドラインへの準拠 50 ISED 被曝に関する宣言 50

RF 被曝に関する追加情報 51

EMC クラス A の通知および警告 51

国内の制限 51

ブラジル規制情報 52

台湾の規制情報 52

#### 韓国の規制情報 52

Statement 191—Voluntary Control Council for Interference (VCCI) Class A Warning for Japan 52
ステートメント 191:日本向け VCCI クラス A に関する警告 53
Statement 1008—Class 1 Laser Product 53
ステートメント 1008:クラス 1 レーザー製品 53
Statement 1051—Laser Radiation 53
ステートメント 1051:レーザー放射 53
ステートメント 1255—レーザーのコンプライアンスに関する考慮事項 54
聲明4011—國家通信委員會警告 54
送信電力の変更 54
Cisco.com からのドキュメントの入手 54

I

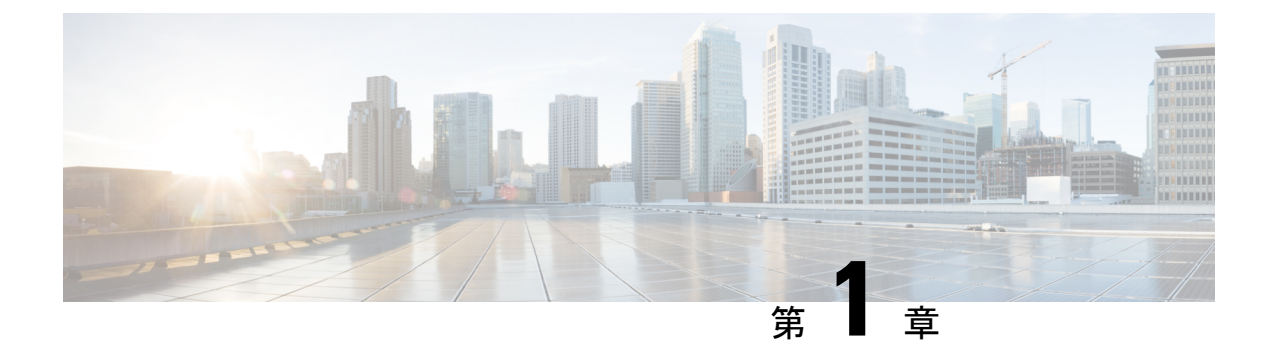

# P-LPWA-XXX プラガブルモジュールの取り 付け

この章は、次の項で構成されています。

- Cisco LoRaWAN プラガブルモジュールの概要 (1ページ)
- ・注意事項と制約事項(3ページ)
- GPS チャネル計画 (4 ページ)
- P-LPWA-XXX プラガブルモジュールの取り付け (7ページ)
- IR1101 での導入シナリオ (8ページ)
- 配置に基づくインベントリの詳細 (10ページ)
- Cisco LoRaWAN プラガブル インターフェイス モジュールの LED (11 ページ)
- ・サポートされるアンテナおよび RF アクセサリ (13ページ)

### **Cisco LoRaWAN** プラガブルモジュールの概要

LoRa<sup>®</sup>の名称および関連するロゴは、Semtech Corporation またはその子会社の商標です。 Semtech、Semtech ロゴ、および LoRa<sup>®</sup> は、Semtech Corporation の登録商標です。LoRaWAN<sup>™</sup> は Semtech Corporation の商標です。

#### LoRa®

LoRa<sup>®</sup>は、長距離ワイヤレス接続、優れた電力効率、非常に高い受信感度、および堅牢なスペクトル拡散を可能にする、Low Power Wide Area Network (LPWAN)の RF 物理層変調テクノロジーです。LoRa<sup>®</sup>はライセンス不要の産業、科学、医療用(ISM)周波数で機能します。欧州、中東、アフリカ、インドでは 863 ~ 870 MHz スペクトルおよびスペクトルサブセット、南・北・中央アメリカとアジア太平洋の各国では 902 ~ 928 MHz スペクトルおよびスペクトルサブセット

#### LoRa Alliance®

Internet of Things (IoT) のためのワイドエリアネットワークです。2015 年に Mobile World Congress で発足した LoRa Alliance<sup>®</sup> は、現在、Internet of Things (IoT) ソリューションを開発 および展開しているメンバーによる、オープンな非営利団体です。

#### **LoRaWAN**®

LoRaWAN<sup>®</sup> は、LoRa Alliance が定義した、LoRa<sup>®</sup> 物理層を補完する MAC (Media Access Control) プロトコル仕様です。これは、複数のベンダーが提供する LoRaWAN 準拠デバイスに よって確立されたエコシステムによってサポートされており、LoRa Alliance が相互運用性の認 定を行います。

#### Cisco LoRaWAN プラガブル インターフェイス モジュール

Cisco LoRaWAN プラガブルインターフェイスモジュールは、8 チャネルの LoRa 接続をサポートします。

次の2つの異なる P-LPWA モジュールがあります。

- P-LPWA-900 は、LoRa Alliance RF 地域プロファイル仕様で定義されている RF 地域プロ ファイル US915、AS923、および AU915 向けに設計されています。
- P-LPWA-800は、LoRa Alliance RF 地域プロファイル仕様で定義されている EU868、IND865、 および RU864 RF 地域プロファイル向けに設計されています。

Cisco LoRaWAN プラガブルモジュールは、コマンド ライン インターフェイス (CLI) または Cisco IOS XE Web ユーザーインターフェイス (WebUI) で管理できます。

次の図は、P-LPWA-900 を示しています。

図 1: P-LPWA-900 LoRaWAN プラガブル インターフェイス モジュール

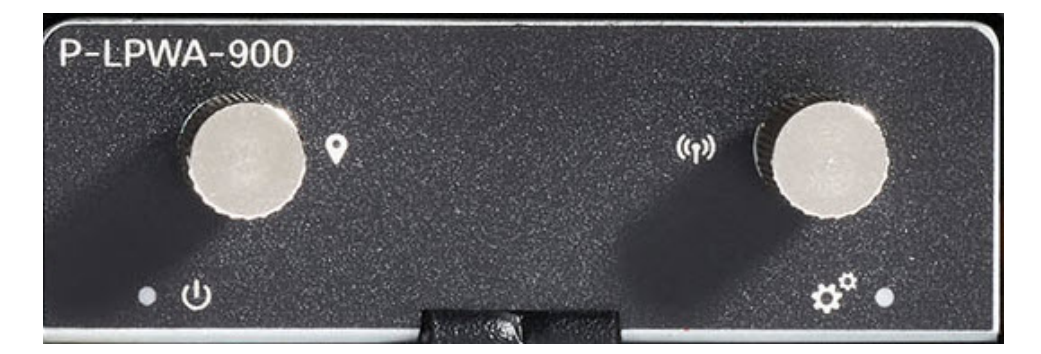

次の図に、Cisco LoRaWAN プラガブルモジュールの詳細を示します。

図2:モジュールの詳細

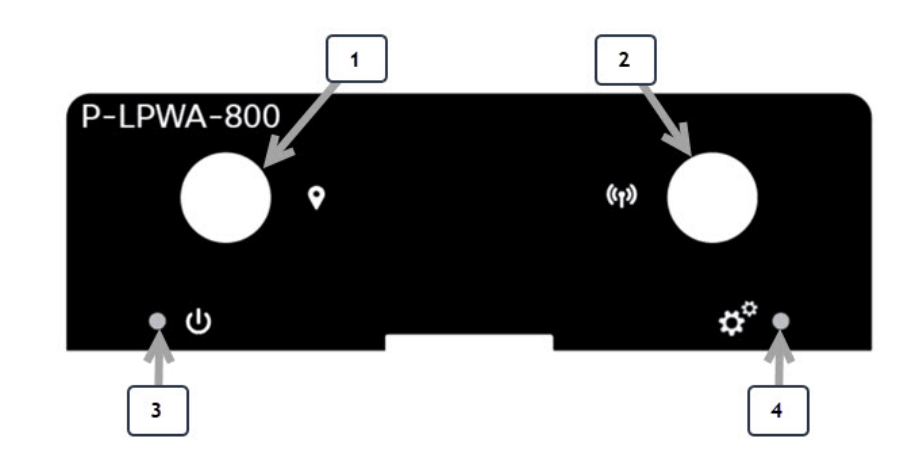

#### 表 1:モジュールの詳細

| アイテム | 説明                   |
|------|----------------------|
| 1    | GNSS コネクタ SMA(f)     |
| 2    | LoRa RF コネクタ SMA (f) |
| 3    | LoRa 電源 LED          |
| 4    | LoRa ステータス LED       |

モジュールの寸法は、2.50 インチ X 0.85 インチ X 3.30 インチ (6.35cm X 2.16cm X 8.38cm) で す。モジュールの重量は、0.4 ポンド (181.4 g) です。

# 

(注)

追加情報については、『Cisco LoRa WAN Deployment Guide』を参照してください。

### 注意事項と制約事項

Cisco LoRaWAN プラガブルモジュールには、次の注意事項と制限事項があります。

- IOS-XE リリース 17.10.1 以降でサポートが利用可能です
- ・物理 OIR はサポートされていません
- GPS座標のロックは、最新の共通パケットフォワーダ(CPF)アプリケーションがPIMモジュールで動作するために必須です

IR1101には、次の注意事項および制約事項が適用されます。

- Cisco LoRaWAN モジュールは、ベースモジュールまたは拡張モジュールに取り付けることができます
- Cisco LoRaWAN モジュールは、IRM-1100-SP およびIRM-1100-SPMIの両方の拡張モジュー ルでサポートされています
- ・サポートされている Cisco LoRaWAN モジュールは1つだけです。2つ以上の Cisco LoRaWAN モジュールの組み合わせはサポートされていません

#### Ċ

**重要** npe IOS XE ソフトウェアイメージで実行している場合、Cisco LoRaWAN モジュールは IR1101 では使用できません。

### GPS チャネル計画

チャネル計画の検証のための GPS チェックが含まれています。

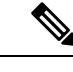

(注) この表は、『LoRaWAN Regional Parameters』ドキュメント、バージョン RP2-1.0.2 から作成したものです。

(注) CPF機能は、GPSフィックスがアクティブに利用可能であるか、以前のフィックスが保存されている場合にのみ動作するように意図されています。GPSフィックスから得られた場所は、以下の表にリストされている国のいずれかである必要があります。そうでない場合、無線はオンになりません。チャネル計画はネットワークサーバーで設定されているため、これはActilityLRRには適用されません。

GPS チェックでサポートされる国は次のとおりです。

| コード | 名前       | チャネル計画            |
|-----|----------|-------------------|
| AL  | アルバニア    | EU868             |
| AD  | アンドラ     | EU868             |
| AM  | アルメニア    | EU868             |
| AR  | アルゼンチン   | AU915-928         |
| AT  | オーストリア   | EU868             |
| AU  | オーストラリア  | AU915(デフォルト)AS923 |
| AZ  | アゼルバイジャン | EU868             |

I

| コード | 名前     | チャネル計画            |
|-----|--------|-------------------|
| BY  | ベラルーシ  | EU868             |
| BE  | ベルギー   | EU868             |
| ВА  | ボスニア   | EU868             |
| BN  | ブルネイ   | EU868             |
| BG  | ブルガリア  | EU868             |
| КН  | カンボジア  | EU868             |
| СА  | カナダ    | US915(デフォルト)AU915 |
| CN  | 中国     | AS923             |
| HR  | クロアチア  | EU868             |
| СҮ  | キプロス   | EU868             |
| CZ  | チェコ共和国 | EU868             |
| DK  | デンマーク  | EU868             |
| EE  | エストニア  | EU868             |
| FI  | フィンランド | EU868             |
| FR  | フランス   | EU868             |
| DE  | ドイツ    | EU868             |
| GR  | ギリシャ   | EU868             |
| НК  | 香港     | EU868             |
| HU  | ハンガリー  | EU868             |
| IS  | アイスランド | EU868             |
| IE  | アイルランド | EU868             |
| IN  | インド    | IN865             |
| IT  | イタリア   | EU868             |
| JP  | 日本     | AS923             |
| LA  | ラオス    | EU868             |
| LV  | ラトビア   | EU868             |

| コード | 名前        | チャネル計画      |
|-----|-----------|-------------|
| LI  | リヒテンシュタイン | EU868       |
| LT  | リトアニア     | EU868       |
| LU  | ルクセンブルク   | EU868       |
| МК  | マケドニア     | EU868       |
| МҮ  | マレーシア     | EU868       |
| MX  | メキシコ      | US915       |
| MD  | モルドバ      | EU868       |
| ME  | モンテネグロ    | EU868       |
| NL  | オランダ      | EU868       |
| NZ  | ニュージーランド  | AS923 AU915 |
| NO  | ノルウェー     | EU868       |
| PL  | ポーランド     | EU868       |
| РТ  | ポルトガル     | EU868       |
| PR  | プエルトリコ    | US915       |
| RO  | ルーマニア     | EU868       |
| RS  | セルビア      | EU868       |
| SG  | シンガポール    | EU868       |
| SK  | スロバキア     | EU868       |
| SI  | スロベニア     | EU868       |
| ZA  | 南アフリカ     | EU868       |
| ES  | スペイン      | EU868       |
| SE  | スウェーデン    | EU868       |
| СН  | スイス       | EU868       |
| ТН  | タイ        | EU868       |
| TR  | トルコ       | EU868       |
| GB  | 英国        | EU868       |

| コード | 名前     | チャネル計画            |
|-----|--------|-------------------|
| UA  | ウクライナ  | EU868             |
| US  | 米国     | US915(デフォルト)AU915 |
| VA  | バチカン市国 | EU868             |
| VN  | ベトナム   | EU868             |

(注)

詳細については、LoRa Alliance 技術仕様を参照してください。

# P-LPWA-XXX プラガブルモジュールの取り付け

ルータには、プラガブル モジュール スロットを覆うブランクプレートが付いている場合があ ります。このプレートは、P-LPWA-XXX モジュールを取り付ける前に取り外す必要がありま す。

**ステップ1** ブランクプレートを固定しているラッチロックのネジ(1)を緩めて、プレートを取り外します。次の図を 参照してください。

図 **3**:ラッチロックのネジ

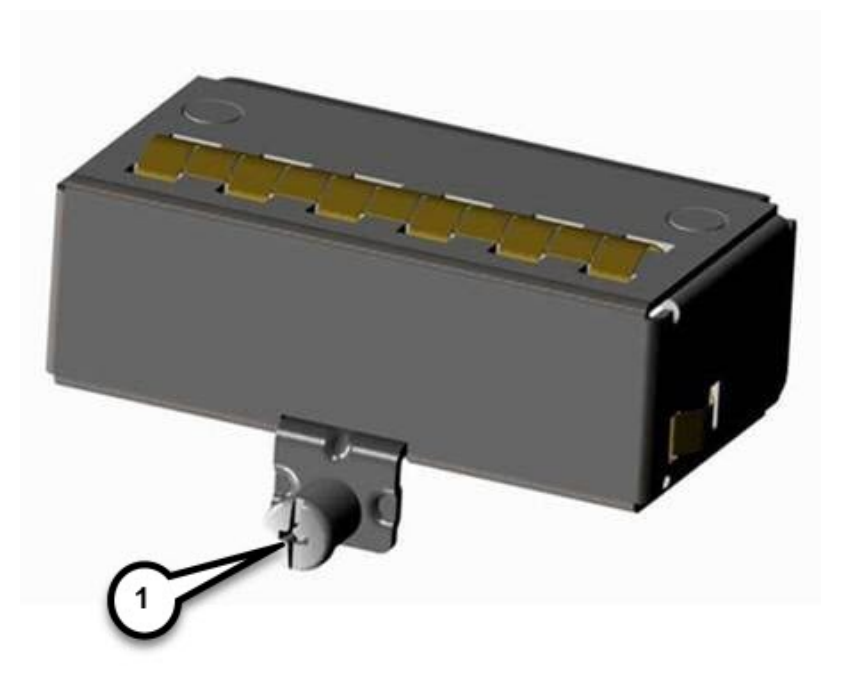

- ステップ2 ブランクプレートをデバイスから引き抜きます。
- ステップ3 次の図に示すように、プラガブルモジュールをデバイスにはめ込みます。ラッチロックのネジ(1) とデバ イス前面のネジ穴(2) が揃うようにします。プラガブルモジュールをデバイスにしっかりと押し込んでか ら、ラッチロックのネジに8~10インチポンド(0.9~1.1ニュートンメートル)のトルクをかけて締め 付けます。

#### 図 4: プラガブルモジュールの挿入

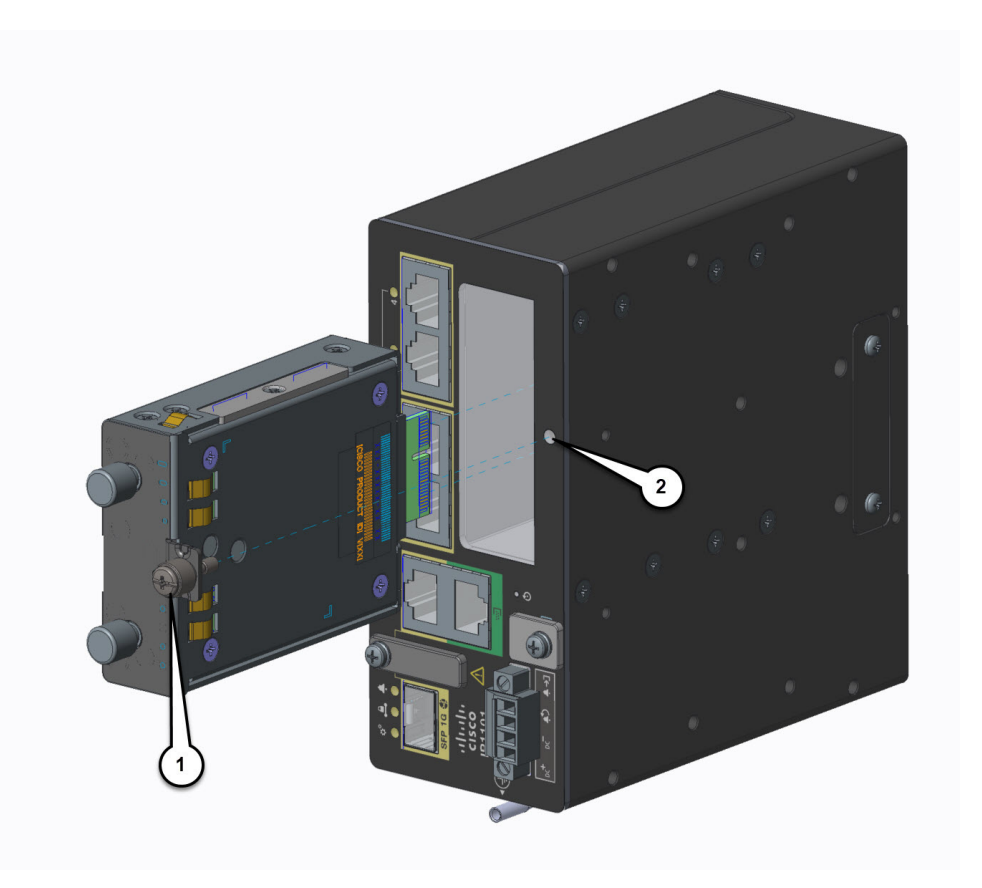

- **ステップ4** アンテナをプラガブルモジュールのポートに取り付けます。アンテナタイプごとに手順が異なるため、必ず『Cisco Industrial Routers and Industrial Wireless Access Points Antenna Guide』を参照してください。
- **ステップ5** ポートにアンテナが取り付けられていない場合は、コネクタにアンテナキャップが取り付けられていることを確認します。

### IR1101 での導入シナリオ

IR1101には、拡張モジュールを取り付けられる側面が2つあります。上部は拡張側、下部はコンピューティング側と呼ばれます。拡張モジュールが上部に接続されている場合は、EM 側として参照されます。拡張モジュールが下部に接続されている場合は、CM 側として参照されます。

(注) CM 側のサポートは今後のリリースで追加される予定です。

機能は、拡張モジュールがどちら側に取り付けられているか、および使用されている拡張モジュールの数と種類によって異なります。

詳細については『Cisco Catalyst IR1101 Rugged Series Router Software Configuration Guide』をご 覧ください。

#### シナリオ1

このシナリオでは、Cisco LoRaWAN モジュールが IR1101 ベースユニットに取り付けられています。次の図を参照してください。

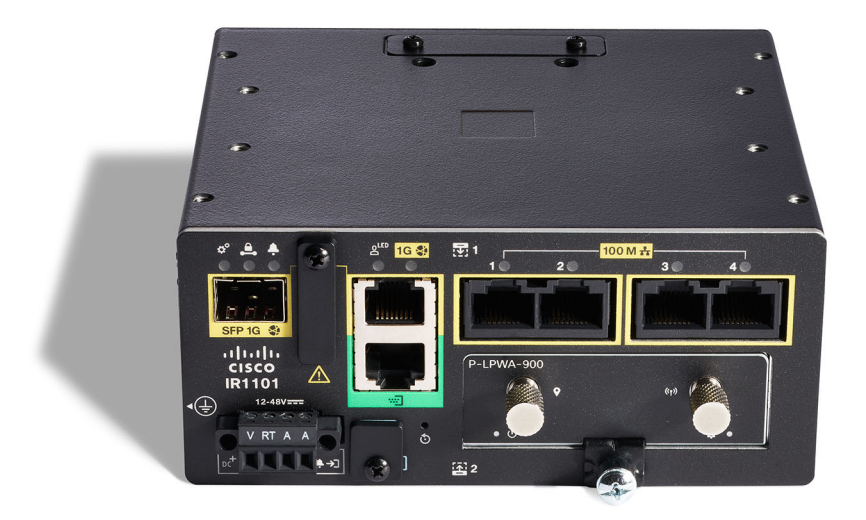

この構成では、Cisco LoRaWAN モジュールは完全な機能を備えています。このシナリオでの インターフェイスの番号付けは LORAWAN 0/1/0 です。

#### シナリオ2

このシナリオでは、Cisco LoRaWANモジュールは拡張側または上部に取り付けられています。 次の図を参照してください。

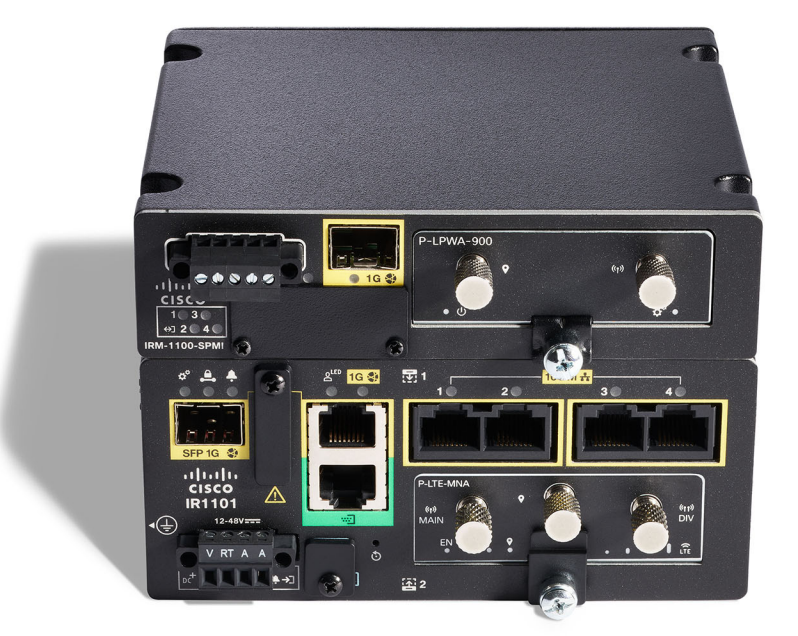

この構成では、LoRaWAN モジュールは完全な機能を備えています。このシナリオでのイン ターフェイスの番号付けは LORAWAN 0/3/0 です。

# 配置に基づくインベントリの詳細

各種 show コマンドの出力には、IR1101 ベースユニットのどちら側に接続されているかに基づいて、さまざまな詳細が表示されます。

Router# show inventory

INFO: Please use "show license UDI" to get serial number for licensing. NAME: "Chassis", DESCR: "IR1101 Base Chassis" PID: IR1101-K9 , VID: V03 , SN: FCW2424P05J NAME: "Module 0 - Mother Board", DESCR: "Cisco IR1101 motherboard" PID: IR1101-K9 , VID: V03 , SN: FOC24233KEB NAME: "module subslot 0/0", DESCR: "IR1101-ES-6S" PID: IR1101-ES-6S , VID: V01 , SN: NAME: "module subslot 0/1", DESCR: "P-LTEA-EA Module" PID: P-LTEA-EA , VID: V02 , SN: FOC23044M0J NAME: "Modem on Cellular0/1/0", DESCR: "Sierra Wireless EM7455" PID: EM7455 , VID: 1.0 , SN: 356129070601460

| NAME: "module subslot 0/3", DESCR: "P-LPWA-900 Module"<br>PID: P-LPWA-900 , VID: V00 , SN: FOC25520G96 |                |                   |       |          |                |           |           |      |
|----------------------------------------------------------------------------------------------------|----------------|-------------------|-------|----------|----------------|-----------|-----------|------|
| NAME: "Mo<br>and SFP"                                                                                  | dule 4 - Expar | nsion Module", DE | SCR:  | "IR110   | 0 expansion mo | dule with | Pluggable | slot |
| PID: IRM-<br>Router#                                                                                   | 1100-SP        | , VID: V02 , S    | N: FO | CW2544Z( | ОМЗ            |           |           |      |
| Router# <b>sh</b><br>Chassis t                                                                         | ow platform    | 9                 |       |          |                |           |           |      |
| Slot                                                                                                   | Туре           | State             |       |          | Insert time    | (ago)     |           |      |
| 0                                                                                                    | IR1101-K9      | ok                |       |          | 21:18:40       |           |           |      |
| 0/0                                                                                                    | IR1101-ES-6S   | ok                |       |          | 21:17:20       |           |           |      |
| 0/1                                                                                                    | P-LTEA-EA      | ok                |       |          | 21:17:20       |           |           |      |
| 0/3                                                                                                    | P-LPWA-900     | ok                |       |          | 21:17:20       |           |           |      |
| R0                                                                                                    | IR1101-K9      | ok, acti          | ve    |          | 21:18:40       |           |           |      |
| FO                                                                                                    | IR1101-K9      | ok, acti          | ve    |          | 21:18:40       |           |           |      |
| PO                                                                                                    | PWR-12V        | ok                |       |          | 21:18:05       |           |           |      |
| Router#                                                                                                |                |                   |       |          |                |           |           |      |
| Router# <b>sh</b>                                                                                      | ow ip int brid | ef                |       |          |                |           |           |      |
| Interface                                                                                              | -              | IP-Address        | OK?   | Method   | Status         | ]         | Protocol  |      |
| GigabitEt                                                                                              | hernet0/0/0    | 172.27.127.211    | YES   | NVRAM    | up             | 1         | up        |      |
| FastEther                                                                                              | net0/0/1       | unassigned        | YES   | unset    | down           | (         | down      |      |
| FastEther                                                                                              | net0/0/2       | unassigned        | YES   | unset    | down           | (         | down      |      |
| FastEther                                                                                              | net0/0/3       | unassigned        | YES   | unset    | down           | (         | down      |      |
| FastEther                                                                                              | net0/0/4       | unassigned        | YES   | unset    | down           | (         | down      |      |
| GigabitEt                                                                                              | hernet0/0/5    | unassigned        | YES   | unset    | down           | (         | down      |      |
| Cellular0                                                                                              | /1/0           | unassigned        | YES   | NVRAM    | up             | 1         | up        |      |
| Cellular0                                                                                              | /1/1           | unassigned        | YES   | NVRAM    | down           | (         | down      |      |
| LORAWAN0/                                                                                              | 3/0            | unassigned        | YES   | NVRAM    | up             | 1         | up        |      |
| Async0/2/                                                                                              | 0              | unassigned        | YES   | unset    | up             | (         | down      |      |
| Tunnel1                                                                                                |                | unassigned        | YES   | unset    | up             | (         | down      |      |
| Tunnel11                                                                                               |                | 31.31.31.1        | YES   | NVRAM    | up             | 1         | up        |      |
| Tunnel12                                                                                               |                | 30.30.30.1        | YES   | NVRAM    | up             | 1         | up        |      |
| VirtualPo                                                                                              | rtGroup0       | 192.168.2.1       | YES   | NVRAM    | up             | 1         | up        |      |
| Vlan1                                                                                                  |                | unassigned        | YES   | unset    | up             | 0         | down      |      |
| Router#                                                                                                |                |                   |       |          |                |           |           |      |

# Cisco LoRaWAN プラガブルインターフェイス モジュールの LED

PIM モジュールの前面には 2 つの LED があります。左側の LED が電源 LED、右側の LED が ステータス LED です。

#### 図 5: P-LPWA-xxxの LED

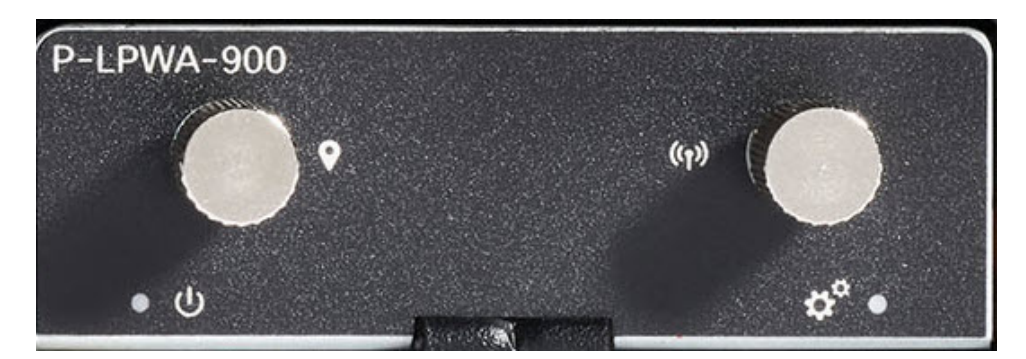

次の表で、LED について説明します。

| LoRa 電源 LED    | 説明                                        |
|----------------|-------------------------------------------|
| 緑色             | 無線がオンで動作中です。                              |
| 橙色             | モジュールが起動中です。                              |
| 消灯             | 電源はオフです。                                  |
| loBa ステータス LED | ii de B                                   |
|                |                                           |
| 緑色             | PIM が完全に設定されています。LoRa イン<br>ターフェイスは動作中です。 |
| 赤色             | PIM インターフェイスエラーが発生したか、<br>設定中に問題が発生しました。  |
| 消灯             | PIM が完全に設定されていません。                        |

LED ステータスは CLI からも表示できます。

#### Router#show led

YSTEM LED : Green

Custom LED : Off

VPN LED : Off

ALARM LED : Off

GigabitEthernet0/0/0 LED : On FastEthernet0/0/1 LED : Off FastEthernet0/0/2 LED : Off FastEthernet0/0/3 LED : Off FastEthernet0/0/4 LED : Off

LORAWAN0/1/0 Lorawan Module Power LED : GREEN Lorawan Module Status LED : GREEN Router#

# サポートされるアンテナおよび RF アクセサリ

このセクションでは、P-LPWA-XXX プラガブルモジュールを含む展開で使用される、サポートされているアンテナ、ケーブル、および避雷器の詳細を示します。

#### 表 2: LoRaWAN アンテナ

| Cisco PID         | コネクタ    | 周波数                           | 最大利得    | 偏波    | 放射パターン |
|-------------------|---------|-------------------------------|---------|-------|--------|
| ANT-LPWA-SMA-D    | SMA (m) | $863 \sim 928 \text{ MHz}$    | 1.0 dBi | 直線、垂直 | 無指向性   |
| ANT-LPWA-DB-O-N-5 | N (f)   | 863 ~ 928 MHz                 | 5.6 dBi | 直線、垂直 | 無指向性   |
| ANT-WPAN-OD-OUT-N | N (m)   | $863 \sim 928 \ \mathrm{MHz}$ | 1.5 dBi | 直線、垂直 | 無指向性   |

#### 表 3: GNSS アンテナ

| Cisco PID        | コネクタ                           | 周波数             | 最大利得   | 偏波   | 放射パターン |
|------------------|--------------------------------|-----------------|--------|------|--------|
| GPS-ACT-ANTM-SMA | SMA(m)、17<br>フィート統合<br>ケーブル付き。 | 1575.42 ± 1 MHz | 4 dBic | RHCP | 半球型    |

#### 表 4: 同軸ケーブル

| Cisco PID         | 説明                                                                              |
|-------------------|---------------------------------------------------------------------------------|
| CAB-L240-10-SM-NM | 10 $\ensuremath{ 74 \cdots }$ LMR-240-DB/FR/CMR, SMA (m) -STR $\sim$ N (m) -STR |
| CAB-L400-5-N-N    | 5フィートLMR-400-DB、N (m) -STR $\sim$ N (m) -R/A                                    |
| CAB-L400-5-N-NS   | 5フィートLMR-400-DB、N (m) -STR $\sim$ N (m) -STR                                    |
| AIR-CAB010LL-N    | 10 77 – $\vdash$ LMR-400-DB, N (m) -STR $\sim$ N (m) -STR                       |
| CAB-L400-20-N-N   | 20 77 – $\vdash$ LMR-400-DB, N (m) -STR $\sim$ N (m) -RA                        |
| AIR-CAB025HZ-N    | 2577— $\vdash$ LMR-400-DB/FR/CMR, N (m) -STR $\sim$ N (m) -RA                   |
| CAB-L600-30-N-N   | 30 77 — $\vdash$ LMR-600-DB, N (m) -STR $\sim$ N (m) -RA                        |

#### 表 5:避雷器

| Cisco PID    | コネクタ                         | 説明                     |
|--------------|------------------------------|------------------------|
| CGR-LA-NM-NF | N (m) -STR $\sim$ N (f) -STR | DC ~ 7 GHz、GDT タイプ、双方向 |
| CGR-LA-NF-NF | N (f) -STR $\sim$ N (f) -STR | DC ~ 7 GHz、GDT タイプ、双方向 |

これらのアンテナの取り付け手順および詳細情報については、Cisco.comのアンテナデータシート、または『Cisco Industrial Routers and Industrial Wireless Access Points Antenna Guide』を参照してください。

**Cisco LoRaWAN** プラガブル インターフェイス モジュール設置および設定ガイド

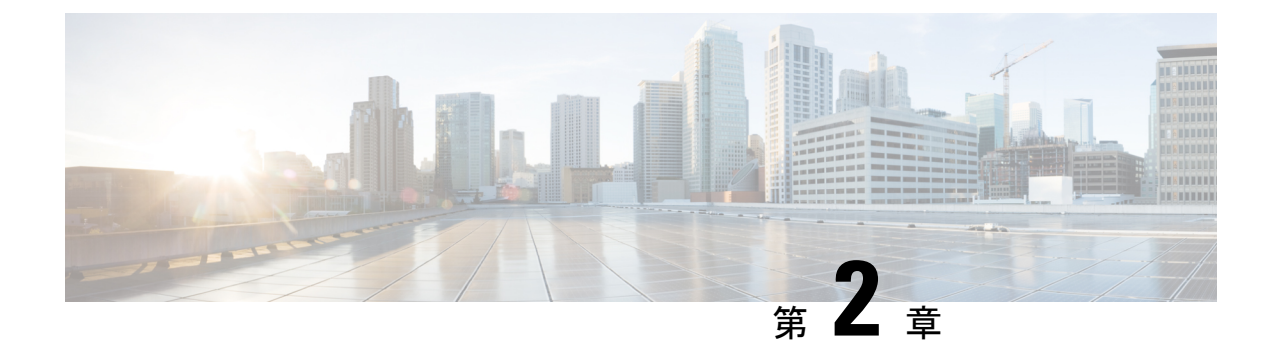

# プラガブルモジュールの設定

この章は、次の項で構成されています。

- LPWA インターフェイス設定 (15 ページ)
- LoRa テクノロジー向けの共通パケット フォワーダ アプリケーション ホスティング (20 ページ)
- LoRa テクノロジー向けの Actility パケット フォワーダ アプリケーション ホスティング (26 ページ)
- debug コマンド (38 ページ)

### LPWA インターフェイス設定

P-LPWA-800 および P-LPWA-900 モジュールは、コマンド ライン インターフェイス (CLI) または Cisco IOS XE Web ユーザーインターフェイス (WebUI) で管理できます。

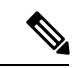

(注) GPS は、共通パケットフォワーダ(CPF)アプリケーションが機能するために必須です。CPF アプリケーションをインストールする前に、Lora モジュールの GPS アンテナを接続し、以下 のコマンドを使用して GPS ステータスを確認してください。

```
Router#show lorawan 0/1/0 gps
Recorded GNSS Info at 2022-09-13 19:20:50 UTC
GNSS Location:
Latitude: 37 Deg 25 Min 5.937 Sec North (37.418316)
Longitude: 121 Deg 55 Min 9.714 Sec West (-121.919365)
Height: 37.0m
```

Router#

次に、GPS 設定の例を示します。

interface LORAWAN0/1/0
no ip address
common-packet-forwarder profile
country UNITEDSTATES
region-channel-plan US915
gateway-id 69

```
lns-ip 172.27.127.209
lns-port 6080
log-level xdebug lines 240
gps enable
cpf enable
arp timeout 0
no mop enabled
no mop sysid
end
```

GPS 情報を消去するには、次のコマンドを使用します。

```
Router#clear lorawan 0/1/0 cpf location-info
Router#
```

### 共通パケットフォワーダの設定手順

その他の情報については、「Managing Packet Forwarder」を参照してください。

インターフェイスを設定するには、次の手順に従います。

|               | コマンドまたはアクション                                               | 目的                           |
|---------------|------------------------------------------------------------|------------------------------|
| ステップ1         | configure terminal                                         | グローバル コンフィギュレーション モードを開始     |
|               | 例:                                                         | します。                         |
|               | Router# configure terminal                                 |                              |
| ステップ2         | int loraWAN interface                                      | LoraWan インターフェイス コンフィギュレーショ  |
|               | 例:                                                         | ンモードを開始します。                  |
|               | Router(config)# int loraWAN 0/1/0                          |                              |
| ステップ <b>3</b> | common-packet-forwarder profile                            | CPF のパラメータを設定します。            |
|               | 例:                                                         |                              |
|               | Router(config-if)# common-packet-forwarder<br>profile      |                              |
| ステップ4         | region-channel-plan <number></number>                      | 地域チャネル計画コードを設定します。           |
|               | 例:                                                         |                              |
|               | Router(config-if-lorawan-cpf)#region-channel-plan<br>US915 |                              |
| ステップ5         | gateway-id <number></number>                               | CPF に使用されるゲートウェイ ID を設定します。  |
|               | 例:                                                         |                              |
|               | <pre>Router(config-if-lorawan-cpf)# gateway-id 69</pre>    |                              |
| ステップ6         | Ins-ip < <i>ip</i> -address>                               | Lora ネットワークサーバーの IP アドレスを設定し |
|               | 例:                                                         | ます。                          |
|               | Router(config-if-lorawan-cpf)#lns-ip<br>172.27.127.209     |                              |

|               | コマンドまたはアクション                                        | 目的                        |
|---------------|-----------------------------------------------------|---------------------------|
| ステップ7         | <b>Ins-port</b> <port-number></port-number>         | Lora ネットワークサーバーのポート番号を設定し |
|               | 例:                                                  | ます。                       |
|               | Router(config-if-lorawan-cpf)# <b>lns-port 6080</b> |                           |
| ステップ <b>8</b> | cpf enable                                          | CPF を起動します。               |
|               | 例:                                                  | (注) この設定は、現在のサブモードを終了     |
|               | Router(config-if-lorawan-cpf)# <b>cpf enable</b>    | した後にのみ有効になります。            |
| ステップ9         | exit                                                | CPF プロファイルブロックを終了し、設定を更新  |
|               | 例:                                                  | します。                      |
|               | Router(config-if-lorawan-cpf)# <b>exit</b>          |                           |
| ステップ10        | exit                                                | インターフェイス コンフィギュレーション モード  |
|               | 例:                                                  | を終了します。                   |
|               | Router(config-if)# <b>exit</b>                      |                           |
| ステップ11        | exit                                                | コンフィギュレーション モードを終了します。    |
|               | 例:                                                  |                           |
|               | Router# <b>exit</b>                                 |                           |

### デフォルト設定

次に、lorawan インターフェイスのデフォルト設定の例を示します。

```
Router#sh run int lorawan 0/3/0
Building configuration...
Current configuration : 192 bytes
!
interface LORAWAN0/3/0
no ip address
common-packet-forwarder profile
gateway-id 69
lns-ip 172.27.127.209
lns-port 6080
cpf enable
arp timeout 0
no mop enabled
no mop sysid
end
```

```
Router#
```

### WebUI を使用したインターフェイスの設定

次の手順を使用して、WebUIを介して Cisco lorawan インターフェイスを設定します。

ステップ1 WebUI を起動したら、[Configuration] > [LoRaWAN] に移動します。

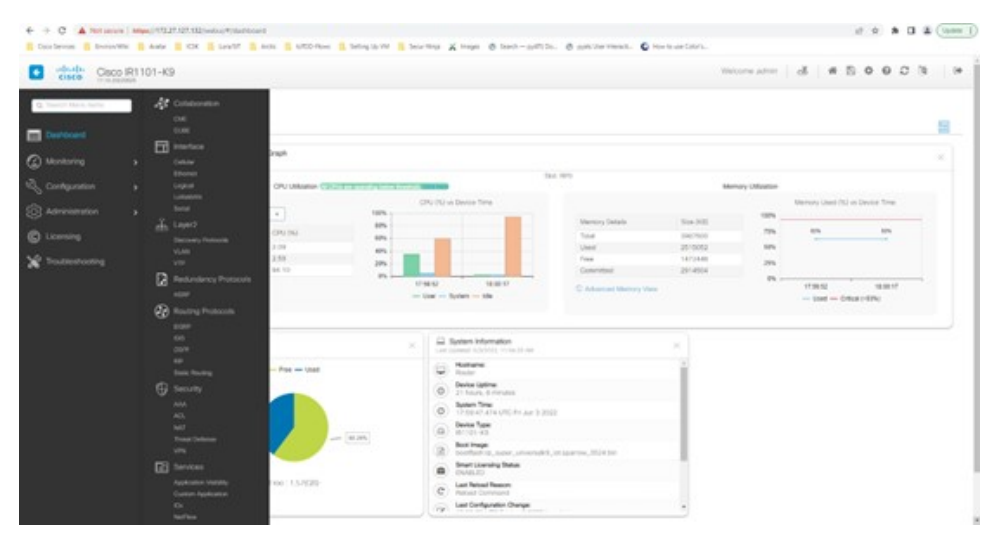

WebUIの使用方法の詳細については、『IR1101 Software Configuration Guide』の「Web User Interface (WebUI)」を参照してください。

ステップ2 [LoRaWAN] インターフェイスをダブルクリックします。

| ← → C ▲ Not secu        | re   https:// | /172.27.127.132/webui/#/loRaWAN |                                   |
|-------------------------|---------------|---------------------------------|-----------------------------------|
| Cisco Services Environ/ | Wiki 🛄 An     | watar 🧧 IC3K 🧧 Lora/SIT 📒 Arc   | tic 📒 IoTOD-Flows 📒 Setting Up VM |
| Cisco Cisco             | 0 IR1101      | 1-K9                            |                                   |
| Q Search Menu Items     |               | Configuration * > Interface * > | LoRaWAN                           |
| 🚃 Dashboard             |               | General Common Packet Fo        | orwarder                          |
| <b>A</b>                | 200           | LoRaWAN Interface Name          | LORAWAN0/1/0                      |
| Monitoring              | >             | LoRaWAN                         | DISABLED                          |
| Configuration           | >             | LoRaWAN Operational Status      |                                   |
| O Administration        | >             | LoRaWAN Line Status             |                                   |
| C Licensing             |               |                                 |                                   |
| 💥 Troubleshooting       |               |                                 |                                   |
|                         |               |                                 |                                   |
|                         |               |                                 |                                   |
|                         |               |                                 |                                   |
|                         |               |                                 |                                   |
|                         |               |                                 |                                   |
|                         |               |                                 |                                   |

ステップ3 Cisco lorawan インターフェイスを有効にします。

| Not secure   Miljec//172.27.127.132/webui/#/ioRaWAN<br>Environ/Wie   Avetar   ICIK   Low/SiT   Aveta | 💼 la 100 Rove 🥫 Setting Up VM 📑 Secur-Nepi 🗶 Hauges 🐵 Setech — py475 Do 🕲 py48 Uver Interactur. 🔘 How to use Coloru. |               |   | ιĝ  | 立 1 |    |
|----------------------------------------------------------------------------------------------------|----------------------------------------------------------------------------------------------------|---------------|---|-----|-----|----|
| Cisco IR1101-K9                                                                                      |                                                                                                    | Welcome admin | æ | * 8 | 0 0 | 00 |
| Configuration* > Interface* >                                                                        | LoRaWAN                                                                                                    |               |   |     |     |    |
| General Common Packet For                                                                            | varder                                                                                                    |               |   |     |     |    |
| LoRaWAN Interface Name                                                                               | LORAWAN0/1/0                                                                                                    |               |   |     |     |    |
| LoRaWAN                                                                                              | ENARED                                                                                                    |               |   |     |     |    |
| LoRaWIAN Operational Status                                                                          | O Down                                                                                                    |               |   |     |     |    |
| DRaWWN Line Status                                                                                   | O Down                                                                                                    |               |   |     |     |    |
|                                                                                                    |                                                                                                    |               |   |     |     |    |
| a                                                                                                    |                                                                                                    |               |   |     |     |    |
|                                                                                                    |                                                                                                    |               |   |     |     |    |
|                                                                                                    |                                                                                                    |               |   |     |     |    |
|                                                                                                    |                                                                                                    |               |   |     |     |    |
|                                                                                                    |                                                                                                    |               |   |     |     |    |
|                                                                                                    |                                                                                                    |               |   |     |     |    |
|                                                                                                    |                                                                                                    |               |   |     |     |    |
|                                                                                                    |                                                                                                    |               |   |     |     |    |
|                                                                                                    |                                                                                                    |               |   |     |     |    |
|                                                                                                    |                                                                                                    |               |   |     |     |    |
|                                                                                                    |                                                                                                    |               |   |     |     |    |
|                                                                                                    |                                                                                                    |               |   |     |     |    |

ステップ4 [Common Packet Forwarder] タブをクリックして、CPF 設定を追加します。

| 0.20020020 |                                        |                           |            |        |  |       |
|------------|----------------------------------------|---------------------------|------------|--------|--|-------|
| Co         | infiguration * > Interface * > LoRaWAN |                           |            |        |  |       |
| G          | common Packet Forwarder                |                           |            |        |  |       |
|            | Common Packet Forwarder Admin Status   | DEMINIO                   | Antenna Id | none • |  | Apply |
|            | AESKey                                 | Enter AES key             |            |        |  |       |
|            | Authentication Mode                    |                           |            |        |  |       |
|            | Board Bandwidth (Hz)                   | 0-20000000                |            |        |  |       |
|            | Board Frequency (Hz)                   | 400000000-950000000       |            |        |  |       |
|            | Country                                | Enter country code        |            |        |  |       |
|            | Gateway ID (                           | Enter gateway ld          |            |        |  |       |
|            | GPS                                    | DISABLED                  |            |        |  |       |
|            | LoRa Network Server IP ④               | XXXX                      |            |        |  |       |
|            | LoRa Network Server Name ④             | Enter LNS name            |            |        |  |       |
|            | LoRa Network Server Port ①             | 1-65535                   |            |        |  |       |
|            | Region Channel Plan ①                  | Enter region channel plar |            |        |  |       |
|            | TLS SN                                 | DEALLED                   |            |        |  |       |

ステップ5 CPF 設定を追加し、[Common Packet Forwarder Admin Status] を [ENABLED] に設定します。

|                 | -K9                                   |                    |                    |      |   | Welcone admin | d a | 80 |     | 2 |
|-----------------|---------------------------------------|--------------------|--------------------|------|---|---------------|-----|----|-----|---|
| unit Mara batta | Configuration* > Interface* > LoRaWAN |                    |                    |      |   |               |     |    |     |   |
| abheart         | General Common Packet Forwarder       |                    |                    |      |   |               |     |    |     |   |
|                 | Common Packet Forwarder Admin Status  | (Invaluation)      | Antenna kl         |      | • |               |     |    | App | 4 |
| neoring >       | AES Key                               | Enter AES key      | Antenna Type       | onni | • |               |     |    |     |   |
| inducation >    | Authentication Mode                   | clert-server +     | Antenna Gain       | 0    | • |               |     |    |     |   |
| ninistration >  | Board Bandwidth (Hz)                  | 0-20000000         | Antenna Cable Loss | 0    |   |               |     |    |     |   |
| ensing          | Board Frequency (Hz)                  | 40000000-950000000 |                    |      |   |               |     |    |     |   |
| ubleshooting    | Country                               | France             |                    |      |   |               |     |    |     |   |
|                 | Gateway ID 🛞                          | 000000000000079    |                    |      |   |               |     |    |     |   |
|                 | GP5                                   | OFARIED            |                    |      |   |               |     |    |     |   |
|                 | LoRa Network Server IP 🛈              | 172.27.127.59      |                    |      |   |               |     |    |     |   |
|                 | LoRa Network Server Name ①            | Enter LNS name     |                    |      |   |               |     |    |     |   |
|                 | LoRa Network Server Port ④            | 6080               |                    |      |   |               |     |    |     |   |
|                 | Region Channel Plan ④                 | ELIBER             |                    |      |   |               |     |    |     |   |
|                 | TLS SN                                | DISA8.ED           |                    |      |   |               |     |    |     |   |

#### 次のタスク

Local Manager を使用したアプリケーション展開プロセスについては、「Cisco IOx Local Manager Workflows」を参照してください。

# LoRa テクノロジー向けの共通パケット フォワーダ アプ リケーション ホスティング

アプリケーションホスティングを設定するには、IOx を有効にして、VirtualPortGroup をレイ ヤ3データポートに設定します。これらの手順について、以降のセクションで説明します。

### **I0x**の有効化

Cisco IOx Local Manager へのアクセスを有効にするには、次の作業を実行します。IOx Local Manager を使用することで、ホストシステム上のアプリケーションの管理、制御、モニター、トラブルシューティング、および関連するさまざまなアクティビティを実行できます。

手順

|               | コマンドまたはアクション                                                   | 目的                               |
|---------------|----------------------------------------------------------------|----------------------------------|
| ステップ1         | enable                                                         | 特権 EXEC モードをイネーブルにします            |
|               | 例:                                                             |                                  |
|               | Router> <b>enable</b>                                          |                                  |
| ステップ <b>2</b> | configure terminal                                             | グローバル コンフィギュレーション モードを開始         |
|               | 例:                                                             | します。                             |
|               | Router#configure terminal                                      |                                  |
| ステップ3         | iox                                                            | Cisco IOx の有効化                   |
|               | 例:                                                             |                                  |
|               | Router(config)#iox                                             |                                  |
| ステップ4         | ip http server                                                 | IPv4 または IPv6 システム上の HTTP サーバーを有 |
|               | 例:                                                             | 効化します。                           |
|               | Router(config)# <b>ip http server</b>                          |                                  |
| ステップ5         | ip http secure-server                                          | セキュアHTTP (HTTPS) サーバーを有効化します。    |
|               | 例:                                                             |                                  |
|               | Router(config) #ip http secure-server                          |                                  |
| ステップ6         | username name privilege level password {0   7                  | ユーザー名ベースの認証システムと権限レベルを確          |
|               | user-password { encrypted-password                             | 立します。ユーザー名の特権レベルは15に設定す          |
|               | 例:                                                             | る必要があります。                        |
|               | Router(config)#username cisco privilege 15<br>password 0 cisco |                                  |
| ステップ7         | end                                                            | インターフェイス コンフィギュレーション モード         |
|               | 例:                                                             | を終了し、特権 EXEC モードに戻ります。           |
|               | Router(config-if)# <b>end</b>                                  |                                  |

# レイヤ3データポートへの VirtualPortGroup の設定

複数のレイヤ3データポートを1つ以上の VirtualPortGroup またはコンテナにルーティングで きます。VirtualPortGroup インターフェイスは、アプリケーション ホスティング ネットワーク を IOS ルーティングドメインに接続する仮想インターフェイスです。VirutalPortGroups とレイ ヤ3のデータポートは、異なるサブネット上にある必要があります。

|               | コマンドまたはアクション                                              | 目的                         |
|---------------|-----------------------------------------------------------|----------------------------|
| ステップ1         | enable                                                    | 特権 EXEC モードを有効にします。        |
|               | 例:                                                        |                            |
|               | Router> enable                                            |                            |
| ステップ2         | configure terminal                                        | グローバル コンフィギュレーション モードを開始   |
|               | 例:                                                        | します。                       |
|               | Router# configure terminal                                |                            |
| ステップ3         | ip routing                                                | IPルーティングをイネーブルにしますレイヤ3デー   |
|               | 例:                                                        | タポートで外部ルーティングを許可するには、ip    |
|               | Router(config)#ip routing                                 | routing コマンドを有効にする必要があります。 |
| ステップ4         | interface type number                                     | インターフェイスを設定し、インターフェイスの設    |
|               | 例:                                                        | 定モードを開始します。                |
|               | Router(config)#interface gigabitethernet 0/0/0            |                            |
| ステップ5         | no switchport                                             | インターフェイスをレイヤ3モードにし、スイッチ    |
|               | 例:                                                        | ポートではなくルータインターフェイスのように動    |
|               | Router(config-if) #no switchport                          | 作させます。                     |
| ステップ6         | ip address ip-address mask                                | インターフェイスの IP アドレスを設定します。   |
|               | 例:                                                        |                            |
|               | Router(config) #ip address 10.1.1.1 255.255.255.0         |                            |
| ステップ <b>1</b> | exit                                                      | インターフェイス コンフィギュレーション モード   |
|               | 例:                                                        | を終了し、グローバルコンフィギュレーションモー    |
|               | Router(config-if)# <b>exit</b>                            | ドに戻ります。                    |
| ステップ8         | interface type number                                     | インターフェイスを設定し、インターフェイスの設    |
|               | 例:                                                        | 定モードを開始します。                |
|               | Router(config)#interface virtualportgroup 0               |                            |
| ステップ9         | ip address ip-address mask                                | インターフェイスの IP アドレスを設定します。   |
|               | 例:                                                        |                            |
|               | Router(config-if)#ip address 192.168.0.1<br>255.255.255.0 |                            |

|        | コマンドまたはアクション                        | 目的                                 |
|--------|-------------------------------------|------------------------------------|
| ステップ10 | end                                 | インターフェイス コンフィギュレーション モード           |
|        | 例:<br>Router(config-if)# <b>end</b> | を終了し、グローバルコンフィギュレーションモー<br>ドに戻ります。 |

### アプリケーション ネットワーキングの設定

アプリケーション vNIC インターフェイスは、コンテナ内の標準イーサネットインターフェイ スであり、アプリケーションがパケットを送受信するためにプラットフォーム データ プレー ンに接続します。

|       | コマンドまたはアクション                                                                                 | 目的                                                |
|-------|----------------------------------------------------------------------------------------------|---------------------------------------------------|
| ステップ1 | enable                                                                                       | 特権 EXEC モードをイネーブルにします                             |
|       | 例:                                                                                           |                                                   |
|       | Router> enable                                                                               |                                                   |
| ステップ2 | configure terminal                                                                           | グローバル コンフィギュレーション モードを開始                          |
|       | 例:                                                                                           | し、コンフィギュレーションコマンドを1行に1つ                           |
|       | Router# <b>configure terminal</b>                                                            | すつ人力します。コンフィキュレーションコマンド<br>の入力が終了したら、Ctrl+Zを押します。 |
| ステップ3 | app-hosting appid app1                                                                       | アプリケーションを設定し、アプリケーションコン                           |
|       | 例:                                                                                           | フィギュレーションモードを開始します。                               |
|       | Router(config)#app-hosting appid app1                                                        |                                                   |
| ステップ4 | app-vnic options                                                                             | アプリケーション インターフェイスとアプリケー                           |
|       | 例:                                                                                           | ションのゲートウェイを設定します。                                 |
|       | Router(config-app-hosting)# <b>app-vnic gateway0</b><br>virtualportgroup 0 guest-interface 0 |                                                   |
| ステップ5 | guest-ipaddress ip-address mask                                                              | アプリケーション イーサネット インターフェイス                          |
|       | 例:                                                                                           | IP アドレスを設定します。                                    |
|       | Router(config-app-hosting-gateway0)#guest-ipaddress<br>192.168.0.2 netmask 255.255.255.0     |                                                   |
| ステップ6 | app-default-gateway options                                                                  | アプリケーションのデフォルトゲートウェイを設定                           |
|       | 例:                                                                                           | します。                                              |
|       | Router(config-app-hosting-gateway0)#app-default-gateway<br>192.168.0.1 guest-interface 0     |                                                   |
| ステップ7 | end                                                                                          | グローバル コンフィギュレーション モードを終了                          |
|       | 例:                                                                                           | し、特権 EXEC モードに戻ります。                               |
|       | •                                                                                            | •                                                 |

| コマンドまたはアクション       | 目的 |
|--------------------|----|
| Router# <b>end</b> |    |

### アプリケーション ライフサイクル管理

このセクションでは、アプリのインストールとアンインストールのプロセスについて説明します。

|               | コマンドまたはアクション                                                                                | 目的                                                         |
|---------------|---------------------------------------------------------------------------------------------|------------------------------------------------------------|
| ステップ1         | enable                                                                                      | 特権 EXEC モードをイネーブルにします                                      |
|               | 例:                                                                                          |                                                            |
|               | Router> enable                                                                              |                                                            |
| ステップ <b>2</b> | configure terminal                                                                          | グローバル コンフィギュレーション モードを開始                                   |
|               | 例:                                                                                          | し、コンノイキュレーションコマントを1行に1つ<br>ずつ入力します。コンフィギュレーションコマンド         |
|               | Router# configure terminal                                                                  | の入力が終了したら、Ctrl+Zを押します。                                     |
| ステップ3         | <b>app-hosting install appid</b> <i>application-name</i> <b>package</b> <i>package-path</i> | 指定された場所からアプリケーションをインストー<br>ルします。アプリケーションは、flash、bootflash、 |
|               | 例:                                                                                          | usbflash0などの任意のローカルストレージの場所か                               |
|               | Router(config)#app-hosting install appid CPFAPP<br>package flash:cpfv5.tar                  | らインストール Cさより。                                              |
| ステップ4         | app-hosting activate appid application-name                                                 | アプリケーションをアクティブ化します。このコマ                                    |
|               | 例:                                                                                          | ンドは、すべてのアフリケーションリソース要求を<br>検証し、すべてのリソースが使用可能な場合はアプ         |
|               | Router# <b>app-hosting activate appid CPFAPP</b>                                            | リケーションがアクティブになります。すべてのリ                                    |
|               |                                                                                             | ソースが使用可能ではない場合、アクティブ化は失                                    |
|               |                                                                                             |                                                            |
| ステップ5         | app-hosting start appid application-name                                                    | アプリケーションを起動します。このコマンドは、                                    |
|               | 例:                                                                                          | します。                                                       |
|               |                                                                                             |                                                            |
| ステップ6         | app-hosting stop appid application-name                                                     | アプリケーションを停止します。                                            |
|               |                                                                                             |                                                            |
|               | Router#app-nosting stop appid CPFAPP                                                        |                                                            |
| ステップ <b>1</b> | app-hosting deactivate appid application-name                                               | アプリケーションに割り当てられているすべてのリ                                    |
|               | 例:                                                                                          | ノーへを非ノクティノにしより。<br>                                        |
|               | Router# <b>app-hosting deactivate appid CPFAPP</b>                                          |                                                            |

|       | コマンドまたはアクション                                       | 目的                      |
|-------|----------------------------------------------------|-------------------------|
| ステップ8 | app-hosting uninstall appid application-name       | 保存されているすべてのパッケージとイメージをア |
|       | 例:                                                 | ンインストールし、アプリケーションに対するすべ |
|       | Router(config) #app-hosting uninstall appid CPFAPP | ての変更と更新を削除します。<br>      |

### アプリケーション ホスティング コンフィギュレーションの確認

このセクションでは、アプリケーション ホスティング コンフィギュレーションを確認するた めのコマンドを示します。

#### すべての IOx サービスのステータスを表示する

#### Router#show iox-service

IOx Infrastructure Summary:

| IOx service (CA | F)         | : | Running       |
|-----------------|------------|---|---------------|
| IOx service (HA | .)         | : | Not Supported |
| IOx service (IO | xman)      | : | Running       |
| IOx service (Se | c storage) | : | Running       |
| Libvirtd 5.5.0  |            | : | Running       |
| Dockerd v19.03. | 13-ce      | : | Running       |
|                 |            |   |               |

Router#

#### アプリケーションに関する詳細情報を表示する

| Router#show app-hosting detail |                          |
|--------------------------------|--------------------------|
| pp id                          | : ср                     |
| Owner                          | : iox                    |
| State                          | : RUNNING                |
| Application                    |                          |
| Туре                           | : docker                 |
| Name                           | : cpf                    |
| Version                        | : vl                     |
| Description                    | : buildkit.dockerfile.v0 |
| Author                         | :                        |
| Path                           | : bootflash:cpfv5.tar    |
| URL Path                       | :                        |
| Multicast                      | : yes                    |
| Activated profile name         | :custom                  |
| Resource reservation           |                          |
| Memory                         | :128 MB                  |
| Disk                           | :10 MB                   |
| CPU                            | :400 units               |
| CPU-percent                    | :35 %                    |
| VCPU                           | :1                       |
| Platform resource profiles     |                          |
| Profile Name CPU(ur            | it) Memory(MB) Disk(MB)  |
|                                |                          |
| Attached devices               |                          |
| Type Name                      | Alias                    |

```
serial/shell
               iox_console_shell serial0
              iox_console_aux serial1
iox_syslog serial2
 serial/aux
 serial/syslog iox_syslog
 serial/trace
               iox trace
                                serial3
Network interfaces
_____
eth0:
 MAC address
                      : 52:54:dd:f2:f4:87
 IPv4 address
                      : 192.168.0.9
 IPv6 address
                      ::
 Network name
                        : VPGO
Docker
Run-time information
 Command
 Entry-point
                       : /station/cpf
 Run options in use
                       : --device /dev/lorawan ttyl:/dev/ttyACMO -v
/bootflash/lorawan_0:/cpf/
 Package run options
Application health information
 Status
          : 0
 Last probe error
                        :
 Last probe output
                        •
```

#### アプリケーションとそれらのステータスの一覧を表示する

Router#show app-hosting list
App id State
CPFAPP RUNNING

#### コンソールコマンドを使用してアプリケーションに接続する

Ctrl+Cを3回押して、コンソールの接続を解除します。

```
Router# app-hosting app-hosting connect appid CPFAPP console
Connected to appliance. Exit using ^c^cc
root@ir510-lxc:~#
root@ir510-lxc:~#
root@ir510-lxc:~#
root@ir510-lxc:~#
root@ir510-lxc:~#
root@ir510-lxc:~#
```

# LoRa テクノロジー向けの Actility パケット フォワーダ ア プリケーション ホスティング

以下は、アプリケーションホスティングを設定するための前提条件です。コンテナとホスト間で ssh キーを共有するための新しいプロセスがあります。

ホストで以下を実行します。

```
ユーザー名とパスワードを追加します。
```

```
config terminal
username actility privilege 15 password 0 Actility_Password
exit
```

次のオプションを使用して Docker コンテナを実行します。

- device /dev/ttyACM0:/dev/ttyACM0
- env HOST\_IP\_ADDR=192.168.42.11
- env HOST\_USER=actility
- env HOST\_SETUP\_PASSWORD=actilityPassword

上記の Docker コンテナオプションでは、デフォルトの IP アドレス、ユーザー名、およびパス ワードに注意してください。これらは設定に合わせて変更します。

 (注) 最初のインストール後は、actility ユーザー(username actility privilege 15) にパスワードがあり ません。ThingPark Long Range Relay(LRR) ソフトウェアを再インストールする場合は、 username actility privilege 15 password 0 actility Password を再度設定する必要があります。

アプリケーションホスティングを設定するには、IOx を有効にして、VirtualPortGroup をレイ ヤ3データポートに設定します。これらの手順について、以降のセクションで説明します。

### **I0x**の有効化

Cisco IOx Local Manager へのアクセスを有効にするには、次の作業を実行します。IOx Local Manager を使用することで、ホストシステム上のアプリケーションの管理、制御、モニター、トラブルシューティング、および関連するさまざまなアクティビティを実行できます。

|       | コマンドまたはアクション              | 目的                       |
|-------|---------------------------|--------------------------|
| ステップ1 | enable                    | 特権 EXEC モードを有効にします。      |
|       | 例:                        |                          |
|       | Router> <b>enable</b>     |                          |
| ステップ2 | configure terminal        | グローバル コンフィギュレーション モードを開始 |
|       | 例:                        | します。                     |
|       | Router#configure terminal |                          |
| ステップ3 | iox                       | Cisco IOx を有効にします。       |
|       | 例:                        |                          |
|       | Router(config)#iox        |                          |

|       | コマンドまたはアクション                                                                                                    | 目的                                                 |
|-------|----------------------------------------------------------------------------------------------------|----------------------------------------------------|
| ステップ4 | ip http server<br>例                                                                                                    | IPv4 または IPv6 システム上の HTTP サーバーを有効化します。             |
|       | Router(config)# <b>ip http server</b>                                                                                                  |                                                    |
| ステップ5 | ip http secure-server                                                                                                    | セキュアHTTP(HTTPS)サーバーを有効化します。                        |
|       | 例:                                                                                                    |                                                    |
|       | Router(config)# <b>ip http secure-server</b>                                                                                           |                                                    |
| ステップ6 | <b>username</b> <i>name</i> <b>privilege</b> <i>level</i> <b>password</b> {0   7  <br><i>user-password</i> } <i>encrypted-password</i> | ユーザー名ベースの認証システムと権限レベルを確<br>立します。ユーザー名の特権レベルは15に設定す |
|       | 例:                                                                                                    | る必要があります。                                          |
|       | Router(config)#username cisco privilege 15<br>password 0 cisco                                                                         |                                                    |
| ステップ1 | end                                                                                                    | インターフェイス コンフィギュレーション モード                           |
|       | 例:                                                                                                    | を終了し、特権 EXEC モードに戻ります。                             |
|       | Router(config-if)# <b>end</b>                                                                                                    |                                                    |

### レイヤ3 データポートへの VirtualPortGroup の設定

複数のレイヤ3データポートを1つ以上のVirtualPortGroup またはコンテナにルーティングで きます。VirtualPortGroup インターフェイスは、アプリケーションホスティングネットワーク を IOS ルーティングドメインに接続する仮想インターフェイスです。VirutalPortGroups とレイ ヤ3のデータポートは、異なるサブネット上にある必要があります。

| 手 | 順 |
|---|---|
|---|---|

|       | コマンドまたはアクション               | 目的                        |
|-------|----------------------------|---------------------------|
| ステップ1 | enable                     | 特権 EXEC モードを有効にします。       |
|       | 例:                         |                           |
|       | Router> enable             |                           |
| ステップ2 | configure terminal         | グローバル コンフィギュレーション モードを開始  |
|       | 例:                         | します。                      |
|       | Router# configure terminal |                           |
| ステップ3 | ip routing                 | IPルーティングをイネーブルにしますレイヤ3デー  |
|       | 例:                         | タポートで外部ルーティングを許可するには、ip   |
|       | Router(config)#ip routing  | routingコマントを有効にする必要があります。 |
| ステップ4 | interface type number      | インターフェイスを設定し、インターフェイスの設   |
|       | 例:                         | 定モードを開始します。               |

|        | コマンドまたはアクション                                                                                                 | 目的                                                             |
|--------|----------------------------------------------------------------------------------------------------|----------------------------------------------------------------|
|        | Router(config)#interface gigabitethernet 0/0/0                                                               |                                                                |
| ステップ5  | no switchport<br>例:<br>Router(config-if)#no switchport                                                       | インターフェイスをレイヤ3モードにし、スイッチ<br>ポートではなくルータインターフェイスのように動<br>作させます。   |
| ステップ6  | <b>ip address dhcp</b><br>例:<br>Router(config)# <b>ip address dhcp</b>                                       | インターフェイスの IP アドレスを設定します。                                       |
| ステップ7  | exit<br>例:<br>Router(config-if)#exit                                                                         | インターフェイス コンフィギュレーション モード<br>を終了し、グローバルコンフィギュレーションモー<br>ドに戻ります。 |
| ステップ8  | interface type number<br>例:<br>Router(config)#interface virtualportgroup 0                                   | インターフェイスを設定し、インターフェイスの設<br>定モードを開始します。                         |
| ステップ9  | ip address <i>ip-address mask</i><br>例:<br>Router(config-if)# <b>ip address 192.168.2.1</b><br>255.255.255.0 | インターフェイス コンフィギュレーション モード<br>を終了し、グローバルコンフィギュレーションモー<br>ドに戻ります。 |
| ステップ10 | end<br>例:<br>Router(config-if)#end                                                                           | インターフェイス コンフィギュレーション モード<br>を終了し、グローバルコンフィギュレーションモー<br>ドに戻ります。 |

### アプリケーション ネットワーキングの設定

アプリケーション vNIC インターフェイスは、コンテナ内の標準イーサネットインターフェイ スであり、アプリケーションがパケットを送受信するためにプラットフォーム データ プレー ンに接続します。

|       | コマンドまたはアクション       | 目的                       |
|-------|--------------------|--------------------------|
| ステップ1 | enable             | 特権 EXEC モードを有効にします。      |
|       | 例:                 |                          |
|       | Router> enable     |                          |
| ステップ2 | configure terminal | グローバル コンフィギュレーション モードを開始 |
|       | 例:                 | し、コンフィギュレーションコマンドを1行に1つ  |

|               | コマンドまたはアクション                                                                                                    | 目的                                                |
|---------------|----------------------------------------------------------------------------------------------------|---------------------------------------------------|
|               | Router# <b>configure terminal</b>                                                                                                    | ずつ入力します。コンフィギュレーションコマンド<br>の入力が終了したら、Ctrl+Zを押します。 |
| ステップ3         | app-hosting appid app1<br>例:<br>Router(config)#app-hosting appid app1                                                                    | アプリケーションを設定し、アプリケーションコン<br>フィギュレーション モードを開始します。   |
| ステップ4         | app-vnic options<br>例:<br>Router(config-app-hosting)#app-vnic gateway0<br>virtualportgroup 0 guest-interface 0                           | アプリケーション インターフェイスとアプリケー<br>ションのゲートウェイを設定します。      |
| ステップ5         | guest-ipaddress <i>ip-address mask</i><br>例:<br>Router(config-app-hosting-gateway0)#guest-ipaddress<br>192.168.2.9 netmask 255.255.255.0 | アプリケーション イーサネット インターフェイス<br>IP アドレスを設定します。        |
| ステップ6         | app-default-gateway options<br>例:<br>Router(config-app-hosting-gateway0)#app-default-gateway<br>192.168.2.1 guest-interface 0            | アプリケーションのデフォルトゲートウェイを設定<br>します。                   |
| ステップ <b>1</b> | end<br>例:<br>Router#end                                                                                                    | グローバル コンフィギュレーション モードを終了<br>し、特権 EXEC モードに戻ります。   |

### アプリケーション ライフサイクル管理

このセクションでは、アプリのインストールとアンインストールのプロセスについて説明します。

|       | コマンドまたはアクション               | 目的                                                |
|-------|----------------------------|---------------------------------------------------|
| ステップ1 | enable                     | 特権 EXEC モードを有効にします。                               |
|       | 例:                         |                                                   |
|       | Router> enable             |                                                   |
| ステップ2 | configure terminal         | グローバル コンフィギュレーション モードを開始                          |
|       | 例:                         | し、コンフィギュレーションコマンドを1行に1つ                           |
|       | Router# configure terminal | すっ入力します。コンノイキュレーションコマント<br>の入力が終了したら、Ctrl+Zを押します。 |

|       | コマンドまたはアクション                                                                                                    | 目的                                                                                                    |
|-------|----------------------------------------------------------------------------------------------------|----------------------------------------------------------------------------------------------------|
| ステップ3 | app-hosting install appid application-name package<br>package-path<br>例:<br>Router(config)#app-hosting install appid APFAPP<br>package flash:actility_tar_gz.tar | 指定された場所からアプリケーションをインストー<br>ルします。アプリケーションは、flash、bootflash、<br>usbflash0などの任意のローカルストレージの場所か<br>らインストールできます。                                   |
| ステップ4 | app-hosting activate appid application-name<br>例:<br>Router#app-hosting activate appid APFAPP                                                                    | アプリケーションをアクティブ化します。このコマ<br>ンドは、すべてのアプリケーションリソース要求を<br>検証し、すべてのリソースが使用可能な場合はアプ<br>リケーションがアクティブになります。すべてのリ<br>ソースが使用可能ではない場合、アクティブ化は失<br>敗します。 |
| ステップ5 | app-hosting start appid application-name<br>例:<br>Router#app-hosting start appid APFAPP                                                                          | アプリケーションを起動します。このコマンドは、<br>アプリケーションの起動スクリプトをアクティブに<br>します。                                                                                   |
| ステップ6 | app-hosting stop appid application-name<br>例:<br>Router#app-hosting stop appid APFAPP                                                                            | アプリケーションを停止します。                                                                                                    |
| ステップ1 | app-hosting deactivate appid application-name<br>例:<br>Router#app-hosting deactivate appid APFAPP                                                                | アプリケーションに割り当てられているすべてのリ<br>ソースを非アクティブにします。                                                                                                   |
| ステップ8 | app-hosting uninstall appid application-name<br>例:<br>Router(config)#app-hosting uninstall appid APFAPP                                                          | 保存されているすべてのパッケージとイメージをア<br>ンインストールし、アプリケーションに対するすべ<br>ての変更と更新を削除します。                                                                         |

### アプリケーション ホスティング コンフィギュレーションの確認

このセクションでは、アプリケーション ホスティング コンフィギュレーションを確認するためのコマンドを示します。

#### すべての IOx サービスのステータスを表示する

Router#show iox-service

#### IOx Infrastructure Summary:

| : Running       |
|-----------------|
| : Not Supported |
| : Running       |
| : Running       |
| : Running       |
| : Running       |
|                 |

Router#

#### アプリケーションに関する詳細情報を表示する

```
Router#show app-hosting detail
App id
                    : APFC1
                   : iox
Owner
State
                    : RUNNING
Application
                   : docker
 Туре
                   : base-rootfs-runtime-actility
 Name
 Version
                   : latest
: Actility LRR
 Description
 Author
                   : Actility
 Path
                   : bootflash:actility lrr 76.tar.gz
 URL Path
           :
: yes
 Multicast
Activated profile name : custom
Resource reservation
 Memory : 64 MB
                   : 2 MB
 Disk
                   : 50 units
: 5 %
 CPU
 CPU-percent
 VCPU
                    : 1
Platform resource profiles
 Profile Name
                           CPU(unit) Memory(MB) Disk(MB)
  Attached devices
                                  Alias
 Туре
                Name
  _____
 serial/shelliox_console_shellserial0serial/auxiox_console_auxserial1serial/syslogiox_syslogserial2serial/traceiox_traceserial3
Network interfaces
  -----
  IPv4 address : 52:54:dd:16:24:0a
IPv6 address : 192.168.2.9
IPv6 address : ::
Network name : VDC-
eth0:
Docker
Run-time information
 Command
                    :
 Entry-point : /etc/init.d/lrr_iox_top start
Run options in use : --device /dev/ttyACM0:/dev/ttyACM0 --env HOST IP ADDR=192.168.2.1
 --env HOST_USER=actility --env HOST_SETUP_PASSWORD=actilityPassword
 Package run options :
Application health information
 Status
               : 0
 Last probe error
                   :
 Last probe output :
Router#
```

#### アプリケーションとそれらのステータスの一覧を表示する

#### 次のコマンドを使用してアプリケーションに接続する

Ctrl+Cを3回押して、コンソールの接続を解除します。

Router# **app-hosting app-hosting connect appid APFAPP session** /home/actility/var/log/lrr

/var/volatile/log/\_LRRLOG # pwd
/home/actility/var/log/lrr

#### /var/volatile/log/ LRRLOG # ls -lrt

| -rw-rr                      | T | root | root    | 19    | Jul | 1 | 0646 | SHELL.log                          |
|-----------------------------|---|------|---------|-------|-----|---|------|------------------------------------|
| -rw-rr                      | 1 | root | support | 53    | Jul | 7 | 0647 | suplog.log                         |
| -rw-rr                      | 1 | root | support | 99    | Jul | 7 | 0648 | pkiconfig.txt                      |
| -rw-rr                      | 1 | root | root    | 430   | Jul | 7 | 0720 | <pre>lrr_startup_service.log</pre> |
| -rw-rr                      | 2 | root | root    | 1620  | Jul | 7 | 0721 | gwmgr_04.log                       |
| -rw-rr                      | 2 | root | root    | 1620  | Jul | 7 | 0721 | gwmgr.log                          |
| -rw-rr                      | 1 | root | root    | 1657  | Jul | 7 | 0721 | radioparams.txt                    |
| -rw-rr                      | 1 | root | root    | 2227  | Jul | 7 | 0721 | logicchan.txt                      |
| -rw-rr                      | 1 | root | root    | 1118  | Jul | 7 | 1721 | stat.html                          |
| -rw-rr                      | 2 | root | root    | 50515 | Jul | 7 | 1721 | TRACE_04.log                       |
| -rw-rr                      | 2 | root | root    | 50515 | Jul | 7 | 1721 | TRACE.log                          |
| -rw-rr                      | 1 | root | root    | 64    | Jul | 7 | 1723 | lrcstatuslink.txt                  |
| /var/volatile/log/_LRRLOG # |   |      |         |       |     |   |      |                                    |

#### 実行中のコンフィギュレーションのアプリケーションホスティングを表示する

```
Router#show running-config | sec app-hosting
action 2 cli command "app-hosting stop appid APFC1"
action 4 cli command "app-hosting start appid APFC1"
app-hosting appid APFC1
app-vnic gateway0 virtualportgroup 0 guest-interface 0
guest-ipaddress 192.168.2.9 netmask 255.255.255.0
app-default-gateway 192.168.2.1 guest-interface 0
app-resource docker
run-opts 1 "--device /dev/ttyACM0:/dev/ttyACM0"
run-opts 2 "--env HOST_IP_ADDR=192.168.2.1"
run-opts 3 "--env HOST_USER=actility"
run-opts 4 "--env HOST_SETUP_PASSWORD=actilityPassword"
Router#
```

### サンプル実行コンフィギュレーション

次に、IR1101からの場合の例を示します。

```
Router#show running-config brief
Building configuration...
Current configuration 7651 bytes
!
! Last configuration change at 072004 UTC Thu Jul 7 2022 by actility
! NVRAM config last updated at 065725 UTC Thu Jul 7 2022 by actility
!
```

```
version 17.9
service timestamps debug datetime msec
service timestamps log datetime msec
service call-home
platform qfp utilization monitor load 80
platform hardware throughput level 250M
platform punt-keepalive disable-kernel-core
hostname Router
1
boot-start-marker
boot system flashir1101-universalk9.S2C.SSA.bin
boot-end-marker
1
Т
aaa new-model
1
1
aaa authentication login default local
aaa authorization exec default local
aaa authorization network FlexVPN_Author local
1
1
aaa session-id common
!
1
login block-for 60 attempts 3 within 30
login delay 3
login on-success log
ipv6 unicast-routing
!
1
subscriber templating
1
multilink bundle-name authenticated
1
crypto pki trustpoint TP-self-signed-1150468717
enrollment selfsigned
subject-name cn=IOS-Self-Signed-Certificate-1150468717
revocation-check none
rsakeypair TP-self-signed-1150468717
1
crypto pki trustpoint SLA-TrustPoint
enrollment pkcs12
revocation-check crl
1
crypto pki trustpoint ActilityTP-slrc
enrollment terminal
revocation-check none
I.
crypto pki trustpoint ActilityTP
enrollment pkcs12
revocation-check crl
rsakeypair ActilityTP
1
crypto pki trustpoint ActilityTP-rrr1
revocation-check crl
!
1
crypto pki certificate map FlexVPN_Cert_Map 1
subject-name co slrc1_prod-us_actility-tpe-ope
!
```

```
subject-name co slrc2_prod-us_actility-tpe-ope
crypto pki certificate chain TP-self-signed-1150468717
certificate self-signed 01
crypto pki certificate chain SLA-TrustPoint
certificate ca 01
crypto pki certificate chain ActilityTP-slrc
certificate ca 61A845069BBFF60B
crypto pki certificate chain ActilityTP
certificate 06BF5FDCF5EBD17C
certificate ca 3A96CABF858AAD9A
crypto pki certificate chain ActilityTP-rrr1
certificate ca 00F35AC229699BABA8
Т
1
no license feature hseck9
license udi pid IR1101-K9 sn FCW24160HQ7
license boot level network-advantage
memory free low-watermark processor 45069
1
diagnostic bootup level minimal
spanning-tree extend system-id
Т
username admin privilege 15 password 0 cisco
username iox privilege 15 password 0 iox
username dockeruser
username actility privilege 15
!
redundancy
!
crypto ikev2 authorization policy FlexVPN Author Policy
crypto ikev2 profile FlexVPN_IKEv2_Profile
match certificate FlexVPN Cert Map
 identity local dn
authentication remote rsa-sig
authentication local rsa-sig
pki trustpoint ActilityTP sign
pki trustpoint ActilityTP-rrr1 verify
pki trustpoint ActilityTP-slrc verify
 dpd 30 3 periodic
aaa authorization group cert list FlexVPN_Author FlexVPN_Author_Policy
!
crypto ikev2 dpd 30 3 periodic
crypto ikev2 fragmentation mtu 1260
controller Cellular 0/3/0
vlan internal allocation policy ascending
crypto ipsec transform-set FlexVPN_IPsec_Transform_Set esp-aes 256 esp-sha256-hmac
mode tunnel
1
crypto ipsec profile FlexVPN IPsec Profile
set transform-set FlexVPN IPsec Transform Set
set ikev2-profile FlexVPN IKEv2 Profile
1
!
```

crypto pki certificate map FlexVPN Cert Map 2

```
interface Tunnel201
ip address negotiated
ip nat outside
ipv6 enable
tunnel source GigabitEthernet0/0/0
 tunnel mode ipsec dual-overlay
 tunnel destination 52.200.161.236
 tunnel path-mtu-discovery
 tunnel protection ipsec profile FlexVPN IPsec Profile
1
interface Tunnel202
ip address negotiated
ip nat outside
ipv6 enable
tunnel source GigabitEthernet0/0/0
tunnel mode ipsec dual-overlay
 tunnel destination 54.226.90.83
 tunnel path-mtu-discovery
tunnel protection ipsec profile FlexVPN IPsec Profile
!
interface VirtualPortGroup0
ip address 192.168.2.1 255.255.255.0
 ip nat inside
no mop enabled
no mop sysid
1
interface GigabitEthernet0/0/0
ip dhcp client client-id ascii cisco-ac4a.67f9.ae00-Gi0/0/0
 ip address dhcp
ip nat outside
ipv6 dhcp client request vendor
ipv6 address dhcp
 ipv6 address autoconfig
 ipv6 enable
Т
interface FastEthernet0/0/1
Т
interface FastEthernet0/0/2
interface FastEthernet0/0/3
1
interface FastEthernet0/0/4
1
interface GigabitEthernet0/0/5
interface Cellular0/3/0
description backup WAN
ip address negotiated
ip nat outside
 ip tcp adjust-mss 1460
load-interval 30
shutdown
dialer in-band
dialer idle-timeout 0
dialer-group 1
ipv6 enable
pulse-time 1
!
interface Cellular0/3/1
no ip address
I.
interface Vlan1
no ip address
!
```

```
interface Async0/2/0
no ip address
 encapsulation scada
1
interface LORAWAN0/1/0
no ip address
 shutdown
arp timeout 0
no mop enabled
no mop sysid
1
iox
ip forward-protocol nd
ip tcp selective-ack
ip tcp mss 1460
ip tcp window-size 131072
ip http server
ip http auth-retry 3 time-window 1
ip http authentication local
ip http secure-server
ip http client source-interface GigabitEthernet0/0/0
ip tftp source-interface GigabitEthernet0/0/0
ip nat inside source list Tunnel201 interface Tunnel201 overload
ip nat inside source list Tunnel202 interface Tunnel202 overload
ip nat inside source list internetacces Fromdocker interface GigabitEthernet0/0/0 overload
ip nat inside source list internetacces_Fromdocker_cell interface Cellular0/3/0 overload
ip route 10.102.12.0 255.255.255.0 Tunnel201
ip route 10.102.22.0 255.255.255.0 Tunnel202
ip ssh bulk-mode 131072
ip ssh version 2
ip ssh pubkey-chain
  username actility
   key-hash ecdsa-sha2-nistp256 FA249B09C77A121A9759A0FC724F58A8 root@a89e080e0c1e
ip ssh server algorithm publickey ecdsa-sha2-nistp256
ip scp server enable
1
1
ip access-list extended Tunnel201
10 permit ip host 192.168.2.9 host 10.102.12.10
ip access-list extended Tunnel202
10 permit ip host 192.168.2.9 host 10.102.22.10
ip access-list extended internetacces Fromdocker
10 permit ip 192.168.2.0 0.0.0.255 host 8.8.8.8
11 permit ip 192.168.2.0 0.0.0.255 host 52.200.161.236
ip access-list extended internetacces_Fromdocker_cell
10 permit ip host 192.168.2.9 host 8.8.8.8
!
ip sla 1
icmp-echo 8.8.8.8 source-interface GigabitEthernet0/0/0
ip sla schedule 1 life forever start-time now
ip sla 2
icmp-echo 8.8.8.8 source-interface Cellular0/3/0
ip sla schedule 2 life forever start-time now
ip access-list standard 1
11 permit any
dialer-list 1 protocol ip permit
!
control-plane
1
line con 0
stopbits 1
line 0/0/0
```

```
line 0/2/0
line vty 0 4
transport input ssh
line vty 5 14
transport input ssh
call-home
! If contact email address in call-home is configured as sch-smart-licensing@cisco.com
 ! the email address configured in Cisco Smart License Portal will be used as contact
email address to send SCH notifications.
contact-email-addr sch-smart-licensing@cisco.com
profile "CiscoTAC-1"
 active
 destination transport-method http
ntp server 0.pool.ntp.org
ntp server 1.pool.ntp.org
ntp server 2.pool.ntp.org
!
event manager applet restart actility lrr
event none sync yes maxrun 60
action 1 cli command "enable"
action 2 cli command "app-hosting stop appid APFC1"
action 3 wait 5
action 4 cli command "app-hosting start appid APFC1"
event manager applet Cellular Activate
event track 1 state down
 action 1 cli command "enable"
action 2 cli command "configure terminal"
action 3 cli command "interface Cellular 0/3/0"
action 4 cli command "no shut"
action 5 cli command "end"
event manager applet Cellular Deactivate
 event track 1 state up
action 1 cli command "enable"
action 2 cli command "config terminal"
action 3 cli command "interface Cellular 0/3/0"
action 4 cli command "shutdown"
action 5 cli command "end"
1
end
```

Router#

## debug コマンド

次のデバッグコマンドを使用できます。

```
Router#debug lorawan ?
cli lorawan cli trace
errors lorawan error messages
info lorawan info messages
Router#
```

Router#**debug lorawan cli** cli trace debugging is on Router#

Router#**debug lorawan errors** error debugging is on Router#

I

Router#**debug lorawan info** info debugging is on Router#

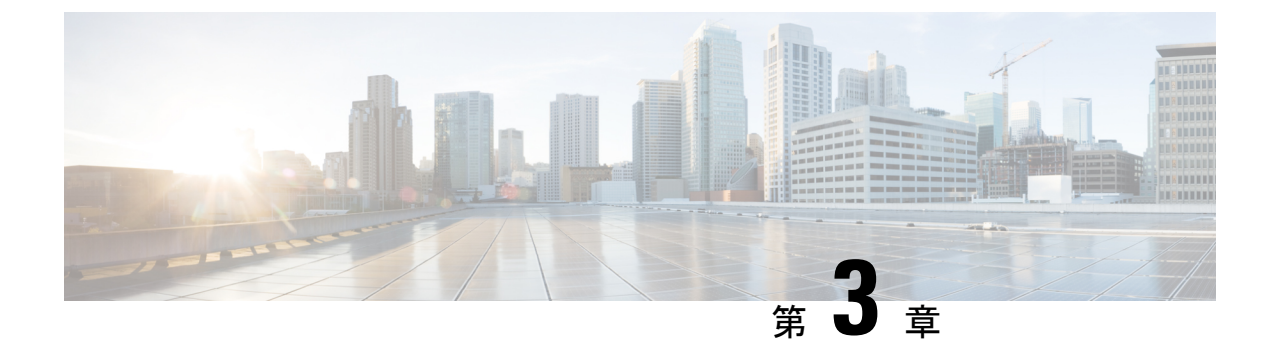

# LoRaWAN プラガブルインターフェイスモジュールの規制および適合情報

この章は、次の項で構成されています。

- •関連資料 (42ページ)
- ・取り付けに関する警告と注意文(42ページ)
- ・防爆標準規格およびマーキングの文字列(43ページ)
- EMC 情報 (44 ページ)
- FCC のクラス A 通知 (44 ページ)
- OEM 警告文(モジュール) (44 ページ)
- 適用される FCC 規則のリスト (45 ページ)
- 追加テスト、Part 15 Subpart B の免責事項 (45 ページ)
- カナダ産業省(45ページ)
- •欧州共同体、スイス、ノルウェー、アイスランド、およびリヒテンシュタイン (46 ページ)
- RF 被曝に関する適合宣言 (48 ページ)
- このデバイスの、電波への暴露に対するカナダ産業省のガイドラインへの準拠(50ページ)
- ISED 被曝に関する宣言 (50 ページ)
- RF 被曝に関する追加情報 (51 ページ)
- EMC クラス A の通知および警告 (51 ページ)
- •国内の制限 (51ページ)
- •ブラジル規制情報 (52ページ)
- ・台湾の規制情報(52ページ)
- 韓国の規制情報 (52 ページ)
- Statement 191—Voluntary Control Council for Interference (VCCI) Class A Warning for Japan (52 ページ)
- •ステートメント191:日本向け VCCI クラスAに関する警告 (53ページ)
- Statement 1008—Class 1 Laser Product  $(53 \sim :)$
- •ステートメント 1008: クラス1 レーザー製品 (53 ページ)

- Statement 1051—Laser Radiation  $(53 \sim :)$
- •ステートメント 1051: レーザー放射 (53 ページ)
- •ステートメント 1255 レーザーのコンプライアンスに関する考慮事項 (54ページ)
- 聲明4011—國家通信委員會警告 (54 ページ)
- •送信電力の変更 (54ページ)
- Cisco.com からのドキュメントの入手 (54 ページ)

### 関連資料

重要な情報を含むさまざまな参照先を次に示します。

- Cisco.com : www.cisco.com
- •保証情報:www.cisco-warrantyfinder.com
- シスコの制限付きライフタイム保証、保証の免責事項、エンドユーザライセンス契約および米国連邦通信委員会の通知で構成されるシスコ情報パケット:
   www.cisco.com/en/US/docs/general/warranty/English/SL3DEN.htm
- Cisco Marketplace : www.cisco.com/pcgi-bin/marketplace/welcome.pl
- ・シスコ製品マニュアル:www.cisco.com/go/techdocs
- ・シスコのサポート:www.cisco.com/cisco/web/support/index.html

### 取り付けに関する警告と注意文

#### ∕!∖

注意 ルータ周囲のエアーフローが妨げられないようにする必要があります。寸法(高さX幅X奥行)は、19.6 X 27.9 X 4.39 cm(7.70 X 11 X 1.73 インチ)です。ルータの過熱を防止するために、ルータの全周囲に 25.4 mm(1.0 インチ)以上のスペースが必要です。より高密度な配置が必要な場合は、Cisco Technical Assistance Centre(TAC)にお問い合わせください。

#### Â

警告 この装置は、立ち入りが制限された場所への設置を前提としています。立ち入りが制限された 場所とは、特殊な工具、錠と鍵、またはその他の保安手段を使用しないと入れない場所を意味 します。 Statement 1017

#### A

警告 システムの過熱を防ぐため、周囲温度が推奨範囲の最大値である 60 ℃(140 °F) 度を超える 場所ではシステムを使用しないでください。 Statement 1047

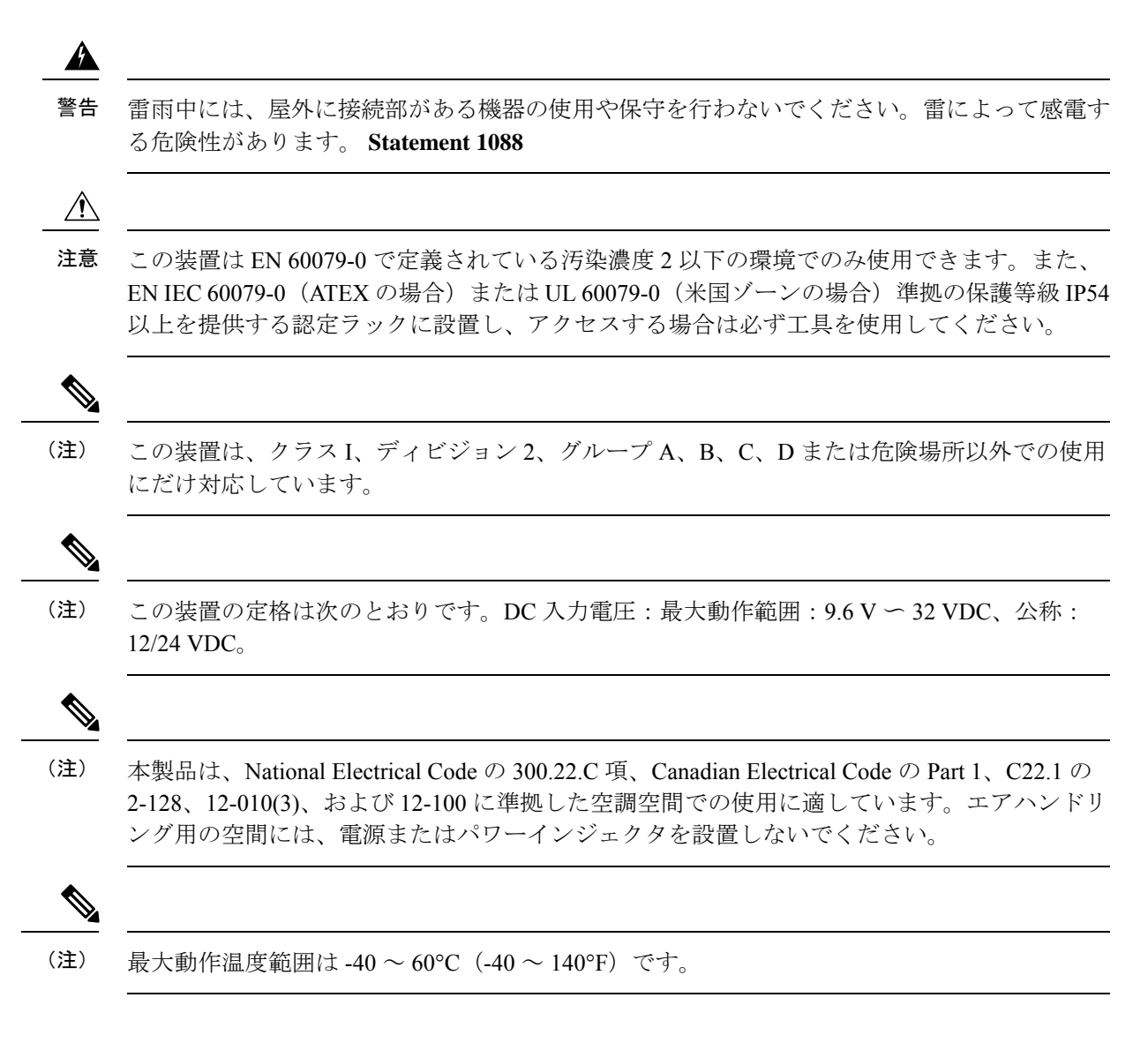

# 防爆標準規格およびマーキングの文字列

防爆認定および証明には次の標準規格が使用されました。

- CSA C22.2 No. 60079-0:19, 4th Ed., Issued 2019-0
- CAN/CSA-C22.2 No. 60079-7:16, 2nd Ed., Issued 2016-10
- CSA C22.2 No. 213-17, 3rd Ed., Rev. 2019-08-26
- EN IEC 60079-0:2018 EN IEC 60079-7: 2015 +A1:2018
- EN IEC 60079-7: 2015 +A1:2018
- UL 121201, 9th Ed., Rev. 2019-08-26
- UL 60079-0 ,7th Ed., Rev. 2020-04-15

- UL 60079-7 5th Ed. Rev. 2017-04-21
- Class 1, Div 2, Groups A B C D
- Class I、Zone 2、AEx ec IIC T4 Gc
- DEMKO 18 ATEX 2089X
- Ex ec IIC T4 Gc

### **EMC**情報

EMC および安全に関する情報については、『Regulatory Compliance and Safety Information for Cisco IoT Series Routers』を参照してください。

### **FCC** のクラス A 通知

シスコの許可なしに装置を改造した場合、装置がクラスAのデジタル装置に対するFCC要件 に準拠しなくなることがあります。その場合、装置を使用するユーザの権利がFCC規制によ り制限されることがあり、ラジオまたはテレビの通信に対するいかなる干渉もユーザ側の負担 で矯正するように求められることがあります。

この機器は、FCC 規定の Part 15 に基づくクラス A デジタル デバイスの制限に準拠していることがテストによって確認済みです。動作は次の 2 つの条件を前提としています。

- 1. このデバイスによって、有害な干渉が発生することはない。
- 2. このデバイスは、予想外の動作を引き起こす可能性のある干渉も含め、すべての干渉を受け入れなければならない。

FCC 規定 Part 15 に準拠した無線デバイスは、一体型アンテナを使用した場合、当該周波数で 動作する他のデバイスと干渉のない状態で動作します。シスコによる明確な許可なしに製品へ の変更を行った場合、ユーザはこのデバイスの使用を禁止されることがあります。

### OEM 警告文(モジュール)

モジュール送信機には、恒久的に貼り付けられたラベルが備わっているか、FCC/ISED 識別番 号を電子的に表示できる必要があります。

恒久的に貼り付けられたラベルを使用する場合、モジュール送信機には独自のFCC/ISED 識別 番号のラベルを貼る必要があります。モジュールが別のデバイスの内側に取り付けられていて FCC 識別番号が見えない場合は、モジュールが取り付けられているデバイスの外側にも中のモ ジュールを参照するラベルを表示する必要があります。この外部ラベルには、「送信機モジュー ル内蔵 FCC ID: LDKLPWA900、IC: 2461A-LPWA900」などの文言を使用できます。同じ意味 を表す同様の文言を使用することもできます。被供与者は、そのようなラベルを提供してその 例を機器承認の申請書に含めるか、または、この要件を説明する適切な指示をモジュールとと もに提供する必要があります。後者の場合、これらの指示のコピーを機器承認の申請書に含め る必要があります。

L'émetteur modulaire doit être équipé soit d'une étiquette apposée en permanence, soit être capable d'afficher électroniquement son numéro d'identification FCC/ISED :

Si vous utilisez une étiquette apposée de manière permanente, le transmetteur modulaire doit être étiqueté avec son propre numéro d'identification FCC/ISED et, si le numéro d'identification FCC n'est pas visible lorsque le module est installé à l'intérieur d'un autre appareil, alors l'extérieur de l'appareil dans lequel le module est installé doit également afficher une étiquette faisant référence au module fourni. Cette étiquette extérieure peut utiliser une formulation telle que : « Contient l'ID FCC du module émetteur : LDKLPWA900, IC: 2461A-LPWA900». Toute formulation similaire exprimant le même sens peut être utilisée. Le bénéficiaire peut soit fournir une telle étiquette, dont un exemple doit être inclus dans la demande d'autorisation d'équipement, soit fournir des instructions adéquates avec le module expliquant cette exigence. Dans ce dernier cas, une copie de ces instructions doit être jointe à la demande d'autorisation d'équipement.

# 適用される FCC 規則のリスト

このモジュールは、FCC Part 15C (FCC Part 15.247) への準拠がテストされています。

### 追加テスト、Part 15 Subpart B の免責事項

この送信機モジュールはサブシステムとしてテストされており、その認定は最終ホストに適用 される FCC Part 15 Subpart B(非意図的放射器)規則要件をカバーしていません。該当する場 合は、規則要件のこの部分に準拠するために最終ホストを再評価する必要があります。上記の すべての条件が満たされている限り、それ以上の送信機テストは必要ありません。ただし、 OEM インテグレータは、このモジュールの取り付けに必要な追加のコンプライアンス要件に ついて最終製品をテストする責任があります。

### カナダ産業省

### カナダのコンプライアンスステートメント

Cisco<sup>®</sup> LoRaWAN プラガブル インターフェイス モジュール: P-LPWA-900

Industry Canada Certification Number: 2461A-LPWA900

このクラス A のデジタル機器は、Canadian Interference-Causing Equipment Regulations のすべての要件を満たしています。

このデバイスはカナダ産業省のクラスAの制限に適合しています。動作は次の2つの条件を前 提としています。

1. このデバイスによって、有害な干渉が発生することはない。

2. このデバイスは、予想外の動作を引き起こす可能性のある干渉も含め、すべての干渉を受け入れなければならない。

Cisco<sup>®</sup> LoRAWAN モジュール P-LPWA-900 は、RSS-247 の要件を満たしています。部分的に、 または完全に屋外で動作するシステムでのこのデバイスの使用。

このデバイスは、5.6 dBiの最大利得を得るアンテナを使用するよう設計されています。5.6 dBi を超える利得を持つアンテナをこのデバイスで使用することは固く禁じられています。アンテ ナに要求されるインピーダンスは50Ωです。

他のユーザへの干渉を減らすために、Equivalent Isotropically Radiated Power (EIRP; 等価等方放 射電力)が正常な通信に許容される値を超えないようにアンテナの種類と利得を選択してくだ さい。

このデバイスは、カナダ政府産業省のライセンス適用免除 RSS 標準に適合しています。次の 2つの条件に従って動作するものとします。(1)このデバイスによって、干渉が発生することは ない。(2)このデバイスは、望ましくないデバイスの動作を引き起こす可能性のある干渉も含 め、すべての干渉を受け入れなければならない。

# 欧州共同体、スイス、ノルウェー、アイスランド、およ びリヒテンシュタイン

Cisco<sup>®</sup> LoRaWAN プラガブル インターフェイス モジュール PID: P-LPWA-800

### EU 指令 2014/53/EU に関する適合宣言

このドキュメントの情報は、Cisco LoRaWAN プラガブル インターフェイス モジュールに適用 されます。

P-LPWA-800は、ヨーロッパ地域の863~870MHzの周波数範囲で動作します。

各国の規制では、運用を上記の周波数範囲の一部に制限したり、電力レベルを低くしたりする こと、またはその両方が求められる場合があります。詳細については、「国内の制限」セク ションを参照してください。

この宣言は、Cisco Systems が EU 内または EU 指令が実施されている国内での使用に向けて提 供またはサポートする構成(ソフトウェア、ファームウェア、およびハードウェアの組み合わ せ)に対してのみ有効です。Cisco Systems がサポートまたは提供するソフトウェアやファーム ウェアを使用しない場合には、機器が規制要件を満たさなくなる可能性があります。

表 6: 国別のステートメント

| 国                  | ステートメント                                                                                         |
|--------------------|-------------------------------------------------------------------------------------------------|
| Български (ブルガリア語) | Това оборудване отговаря на съществените изисквания и приложими клаузи на Директива 2014/53/ЕС. |

| 国                   | ステートメント                                                                                                    |
|---------------------|----------------------------------------------------------------------------------------------------|
| Česky(チェコ語):        | Toto zařízení je v souladu se základními požadavky a ostatními odpovídajícími ustanoveními Směrnice 2014/53/EU.             |
| Dansk (デンマーク語) :    | Dette udstyr er i overensstemmelse med de væsentlige krav og andre relevante bestemmelser i Direktiv 2014/53/EU.            |
| Deutsch (ドイツ語) :    | Dieses Gerät entspricht den grundlegenden Anforderungen und den weiteren entsprechenden Vorgaben der Richtlinie 2014/53/EU. |
| Eesti(エストニア語):      | See seade vastab direktiivi 2014/53/EL olulistele nõuetele ja teistele asjakohastele sätetele.                              |
| English(英語) :       | This equipment is in compliance with the essential requirements and other relevant provisions of Directive 2014/53/EU.      |
| Español(スペイン語) :    | Este equipo cumple con los requisitos esenciales asi como con otras disposiciones de la Directiva 2014/53/UE.               |
| Ελληνική(ギリシャ語):    | Αυτός ο εξοπλισμός είναι σε συμμόρφωση με τις ουσιώδεις<br>απαιτήσεις και άλλες σχετικές διατάξεις της Οδηγίας 2014/53/ΕΕ.  |
| Français(フランス語) :   | Cet appareil est conforme aux exigences essentielles et aux autres dispositions pertinentes de la Directive 2014/53/UE.     |
| Hrvatski(クロアチア語):   | Ova oprema je u sukladnosti s bitnim zahtjevima i drugim<br>relevantnim odredbama Direktive 2014/53/EU                      |
| Íslenska (アイスランド語): | Þetta tæki er samkvæmt grunnkröfum og öðrum viðeigandi ákvæðum<br>Tilskipunar 2014/53/EU.                                   |
| Italiano(イタリア語):    | Questo apparato é conforme ai requisiti essenziali ed agli altri principi sanciti dalla Direttiva 2014/53/UE.               |
| Latviski(ラトヴィア語) :  | Šī iekārta atbilst Direktīvas 2014/53/ES būtiskajām prasībām un citiem ar to saistītajiem noteikumiem.                      |
| Lietuvių (リトアニア語):  | Šis įrenginys tenkina 2014/53/ES Direktyvos esminius reikalavimus ir kitas šios direktyvos nuostatas.                       |
| Nederland(オランダ語):   | Dit apparaat voldoet aan de essentiele eisen en andere van toepassing zijnde bepalingen van de Richtlijn 2014/53/EU.        |
| Malti(マルタ語):        | Dan l-apparat huwa konformi mal-ħtiġiet essenzjali u l-provedimenti<br>l-oħra rilevanti tad-Direttiva 2014/53/UE.           |
| Magyar (ハンガリー語):    | Ez a készülék teljesíti az alapvető követelményeket és más 2014/53/EU irányelvben meghatározott vonatkozó rendelkezéseket.  |
| Norsk(ノルウェー語):      | Dette utstyret er i samsvar med de grunnleggende krav og andre relevante bestemmelser i EU-direktiv 2014/53/EU.             |
| Polski(ポーランド語) :    | Urządzenie jest zgodne z ogólnymi wymaganiami oraz szczególnymi warunkami określonymi Dyrektywą UE: 2014/53/UE.             |

| 国                    | ステートメント                                                                                                    |
|----------------------|----------------------------------------------------------------------------------------------------|
| Português (ポルトガル語) : | Este equipamento está em conformidade com os requisitos essenciais<br>e outras provisões relevantes da Directiva 2014/53/UE.                  |
| Română (ルーマニア語) :    | Acest echipament este in conformitate cu cerintele esentiale si cu alte prevederi relevante ale Directivei 2014/53/EU.                        |
| Slovensko(スロヴェニア語):  | Ta naprava je skladna z bistvenimi zahtevami in ostalimi relevantnimi pogoji Direktive 2014/53/UE.                                            |
| Slovensky(スロバキア語):   | Toto zariadenie je v zhode so základnými požiadavkami a inými príslušnými nariadeniami direktív: 2014/53/EÚ.                                  |
| Suomi(フィンランド語) :     | Tämä laite täyttää direktiivin 2014/53/EU olennaiset vaatimukset<br>ja on siinä asetettujen muiden laitetta koskevien määräysten<br>mukainen. |
| Svenska (スウェーデン語):   | Denna utrustning är i överensstämmelse med de väsentliga kraven och andra relevanta bestämmelser i Direktiv 2014/53/EU.                       |
| Türk(トルコ語) :         | Bu cihaz 2014/53/EU Direktifi'nin temel gereklerine ve ilgili diğer<br>hükümlerine uygundur.                                                  |

### RF 被曝に関する適合宣言

ここでは、RF 被曝のガイドラインへのコンプライアンスに関する情報が含まれます。

### RF 被曝

シスコ製品は、RFの人体暴露に関する次の国内および国際規格に準拠するように設計されています。

- US 47 米国連邦規則パート 2 サブパート J
- •米国規格協会(ANSI)/Institute of Electrical and Electronic Engineers/IEEE C 95.1
- •国際非電離放射線防護委員会(ICNIRP)
- ・保健省(カナダ)安全規定 6。3 kHz から 300 GHz の範囲での無線周波数フィールドへの 人体暴露の制限
- •オーストラリアの放射線防護規格

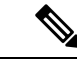

(注) 国内および国際的なさまざまな電磁場(EMF)規格に準拠するには、シスコが承認したアンテ ナとアクセサリのみを使用してシステムを操作する必要があります。

### このデバイスの、電波への暴露の国際的ガイドラインへの準拠

LoRAWAN モジュール P-LPWA には、無線送信機と受信機が含まれます。このデバイスは、 国際的なガイドラインで推奨されている電波(無線周波数電磁場)への暴露制限を超えないよ うに設計されています。ガイドラインは独立した科学的組織(ICNIRP)によって開発されて おり、年齢や健康状態に関係なくすべての人の安全性を確保するために、十分な安全マージン が含まれています。

このため、システムは、エンドユーザーが直接アンテナに触れずに操作できるように設計され ています。ユーザまたはオペレータの全体的な暴露を減らすための規制のガイドラインに従っ て、ユーザからの最低距離を保ちながらアンテナを設置できるような場所に、システムを配置 することを推奨します。

世界保健機関は、現在の科学情報が無線デバイスの使用に特別な注意を要求していないことを 示しています。世界保健機関の推奨によると、暴露をさらに低減することに関心がある場合 は、アンテナをユーザから離れた方向に向けるか、推奨された距離よりも遠い場所にアンテナ を配置することによって、簡単に低減できます。

### このデバイスの、電波への暴露の FCC ガイドラインへの準拠

LoRAWAN モジュール P-LPWA には、無線送信機と受信機が含まれます。このデバイスは、 FCC Part 1.1310 の電波(無線周波数電磁場)への暴露の制限を超えないように設計されていま す。ガイドラインはIEEE ANSI C 95.1 に基づいており、年齢や健康状態に関係なくすべての人 の安全性を確保するために、十分な安全マージンが含まれています。

このため、システムは、エンドユーザが直接アンテナに触れずに操作できるように設計されて います。ユーザまたはオペレータの全体的な暴露を減らすための規制のガイドラインに従っ て、ユーザからの最低距離を保ちながらアンテナを設置できるような場所に、システムを配置 することを推奨します。

デバイスには、無線認証プロセスの一部としてテストが実施され、該当する規制への準拠が確認されています。

米国の食品医薬品局は、現在の科学情報が無線デバイスの使用に特別な注意を要求していない ことを示しています。FCCの推奨によると、暴露をさらに低減することに関心がある場合は、 アンテナをユーザから離れた方向に向けるか、推奨された距離よりも遠い場所にアンテナを配 置するか、送信機の出力を低下させることによって、簡単に低減できます。

(注) RF被曝の計算は、ケーブルおよびコネクタの損失を補正せずに行われています。RF被曝の計算は、サポートされる最大のアンテナ利得で実行されます。

#### FCC被曝に関する宣言

本機器は、制御されていない環境に対して規定された FCC 被曝制限に準拠しています。本機器は、放射物と人体の間を最低でも 24 cm 離した状態で設置および使用してください。

このデバイスには、イノベーション・科学経済開発省(カナダ)のライセンス免除 RSS に準拠したライセンス免除送信機/受信機が含まれています。動作は次の2つの条件を前提としています。

- 1. 本機器によって、有害な干渉が発生することはない。
- 2. 本機器は、予想外の動作を引き起こす可能性のある干渉も含め、すべての干渉を受け入れ なければならない。

L'émetteur/récepteur exempt de licence contenu dans le présent appareil est conforme aux CNR d'Innovation, Sciences et Développement économique Canada applicables aux appareils radio exempts de licence. L'exploitation est autorisée aux deux conditions suivantes :

- **1.** L'appareil ne doit pas produire de brouillage;
- **2.** L'appareil doit accepter tout brouillage radioélectrique subi, même si le brouillage est susceptible d'en compromettre le fonctionnement.

# このデバイスの、電波への暴露に対するカナダ産業省の ガイドラインへの準拠

P-LPWA-900 は、カナダの保健安全規定コード6の電波(無線周波数の電磁場)への暴露の制限を超えないように設計されています。ガイドラインには、年齢や健康状態に関係なくすべての人の安全性を確保するために、制限に十分な安全マージンが含まれています。

このため、システムは、エンドユーザが直接アンテナに触れずに操作できるように設計されて います。ユーザまたはオペレータの全体的な暴露を減らすための規制のガイドラインに従っ て、ユーザからの最低距離を保ちながらアンテナを設置できるような場所に、システムを配置 することを推奨します。

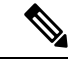

(注)

カナダの保健省は、現在の科学情報が無線デバイスの使用に特別な注意を要求していないこと を示しています。推奨によると、暴露をさらに低減することに関心がある場合は、アンテナを ユーザから離れた方向に向けるか、推奨された距離よりも遠い場所にアンテナを配置するか、 送信機の出力を低下させることによって、簡単に低減できます。

### **ISED** 被曝に関する宣言

本機器は、制御されていない環境に対して規定された ISED RSS-102 被曝制限に準拠していま す。本機器は、放射物と人体の間を最低でも 36 cm 離した状態で設置および使用してくださ い。

Cet équipement est conforme aux limites d'exposition aux rayonnements ISED établies pour un environnement non contrôlé. Cet équipement doit être installé et utilisé avec un minimum de 36cm de distance entre la source de rayonnement et votre corps

Le module émetteur peut ne pas être coïmplanté avec un autre émetteur ou antenne.

CAN ICES-3 (A)/NMB-3(A)

米国/カナダで販売されている製品では、国コード選択機能が無効になっています。

### RF 被曝に関する追加情報

次のリンクから RF 被曝の詳細情報を参照できます。

- •FCC 情報 56:無線周波数電磁場の生物学的影響および潜在的な危険に関する質問と回答
- FCC 情報 65:無線周波数電磁場に対する人体暴露の FCC ガイドラインとのコンプライア ンスの評価
- FCC 情報 65C(01-01):無線周波数電磁場に対する人体暴露の FCC ガイドラインとのコ ンプライアンスの評価:無線周波数放出に対する人体暴露の FCC 制限と、モバイルおよ びポータブル デバイスのコンプライアンス評価に関する追加情報

次の組織から追加情報を入手できます。

- ・非イオン化の放射線防護に関する世界保健機関の内部委員会の URL: www.who.int/emf
- ・英国 National Radiological Protection Board の URL: www.nrpb.org.uk
- Cellular Telecommunications Association O URL : https://www.ctia.org/
- Mobile Manufacturers Forum O URL : www.mmfai.org

### EMCクラスAの通知および警告

ステートメント 340—CISPR32 に関するクラス A の警告

| 危険 | Warnung | 危険 | Dies ist ein Produkt der Klasse A. Bei der Verwendung dieses<br>Produkts im Haus- oder Wohnungsbereich kann es zu Funkstörungen<br>kommen. In diesem Fall muss der Benutzer u. U. angemessene<br>Maßnahmen ergreifen. |
|----|---------|----|----------------------------------------------------------------------------------------------------|
|----|---------|----|----------------------------------------------------------------------------------------------------|

### 国内の制限

次のセクションでは、追加の要件または制限がある国を示します。

# ブラジル規制情報

#### **English Translation**

This equipment is not entitled to the protection from harmful interference and may not cause interference with duly authorized systems.

#### **Portuguese Translation**

Este equipamento não tem direito à proteção contra interferência prejudicial e não pode causar interferência em sistemas devidamente autorizados.

### 台湾の規制情報

BSMI クラス A 警告

此為甲類資訊技術設備,於居住環境中使用時,可能會造成射頻擾動,在此種情況下,使用者會 被要求採取某些適當的對策

### 韓国の規制情報

#### EMCクラスA

このデバイスは、使用中に無線干渉を受ける可能性があり、他のデバイスから有害な干渉を受ける可能性があります。

이 기기는 사용 중 전파혼신 가능성이 있으며, 타 기기로부터 유해한 혼신을 받을 수 있음

# Statement 191—Voluntary Control Council for Interference (VCCI) Class A Warning for Japan

#### <u>休</u> 警告

This is a Class A product based on the standard of the VCCI Council. If this equipment is used in a domestic environment, radio interference may occur, in which case, you may be required to take corrective actions.

# ステートメント 191:日本向け VCCI クラス A に関する警 쏨 4 この装置は、クラスA機器です。この装置を住宅環境で使用すると電波妨害を引き起こすこと 警告 があります。この場合には使用者が適切な対策を講ずるよう要求されることがあります。 VCCI-A Statement 1008—Class 1 Laser Product A This product is a Class 1 laser product. 警告 ステートメント1008:クラス1レーザー製品 警告 クラス1レーザー製品です。 **Statement 1051—Laser Radiation** Â Invisible laser radiation may be emitted from disconnected fibers or connectors. Do not stare into beams 警告 or view directly with optical instruments. ステートメント 1051: レーザー放射 A 警告 接続されていない光ファイバケーブルやコネクタからは目に見えないレーザー光が放射されて いる可能性があります。レーザー光を直視したり、光学機器を使用して直接見たりしないでく ださい。

# ステートメント 1255—レーザーのコンプライアンスに関 する考慮事項

警告 プラガブル型の光モジュールは、IEC 60825-1 Ed に準拠しています。IEC 60825-1 Ed への準拠 に関する例外の有無にかかわらず、3 および 21 CFR 1040.10 と 1040.11.3 は 2019 年 5 月 8 日付 の Laser Notice No. 56 の記載のとおりです。

### 聲明4011—國家通信委員會警告

#### Â

警告 取得審驗證明之低功率射頻器材,非經核准,公司、商號或使用者均不得擅自變更頻率、加大功 率或變更原設計之特性及功能。低功率射頻器材之使用不得影響飛航安全及干擾合法通信;經發 現有干擾現象時,應立即停用,並改善至無干擾時方得繼續使用。前述合法通信,指依電信管理 法規定作業之無線電通信。低功率射頻器材須忍受合法通信或工業、科學及醫療用電波輻射性電 機設備之干擾。

### 送信電力の変更

送信電力の変更は、トレーニングを受けたサービスプロフェッショナルのみが可能です。

## Cisco.com からのドキュメントの入手

このドキュメントに記載されているオンラインドキュメントを入手するには、次の手順を実行 します。

Cisco.com で次の URL を参照します。 http://www.cisco.com/cisco/web/psa/default.html?mode=prod&level0=278875243

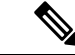

(注) これらの製品のコンプライアンスに関してご不明な点がある場合、またはお探しの情報が見つからない場合は、シスコにメールでお問い合わせください(complianceinfo@cisco.com)。

翻訳について

このドキュメントは、米国シスコ発行ドキュメントの参考和訳です。リンク情報につきましては 、日本語版掲載時点で、英語版にアップデートがあり、リンク先のページが移動/変更されている 場合がありますことをご了承ください。あくまでも参考和訳となりますので、正式な内容につい ては米国サイトのドキュメントを参照ください。